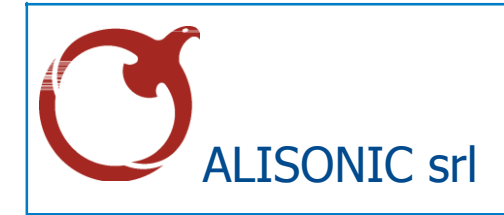

# SIBYLLA консоль

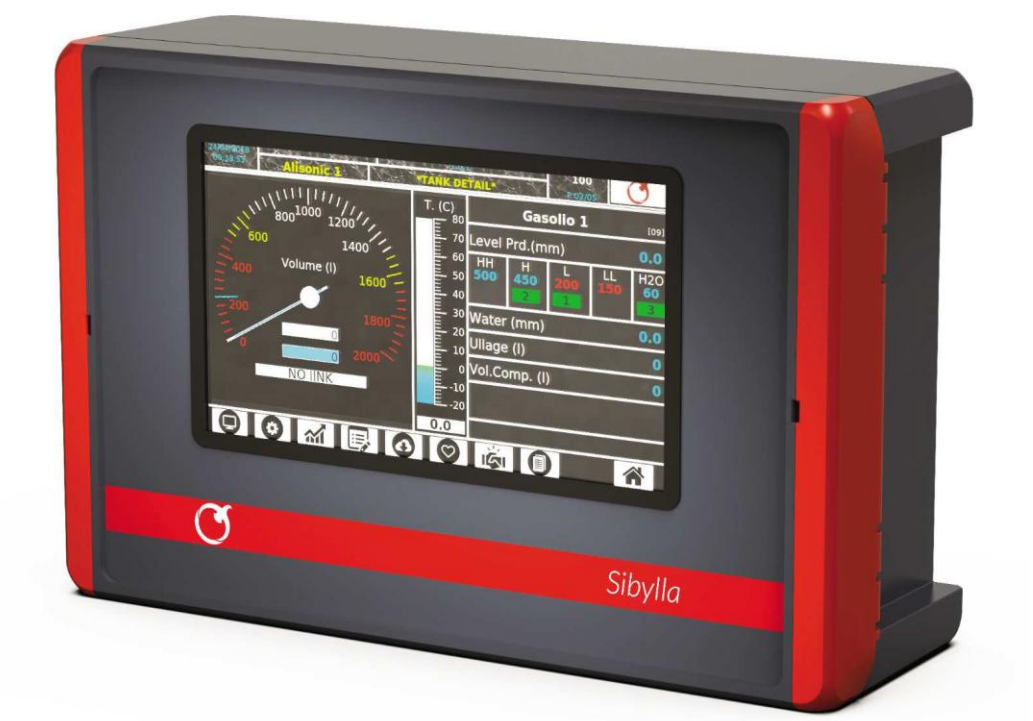

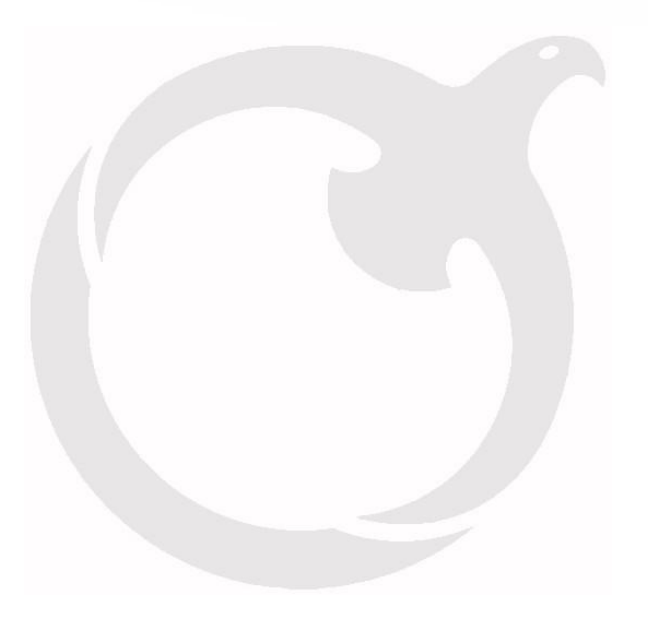

# SUMMARY

| 1 | Введение                        |                               |    |  |  |  |
|---|---------------------------------|-------------------------------|----|--|--|--|
| 2 | Меры пр                         | едосторожности                | 5  |  |  |  |
| 3 | Обшее о                         | писание                       | 6  |  |  |  |
| - | 21                              |                               | c. |  |  |  |
|   | 2.2 <b>O</b> -w                 | ировака                       |    |  |  |  |
|   | 5.2 ОПИ                         | сание                         |    |  |  |  |
|   | 5.5 Упр                         | авляемые устроиства и модели  | δ  |  |  |  |
| 4 | Способ в                        | 9                             |    |  |  |  |
| 5 | Кабельное соединение уровнемера |                               |    |  |  |  |
| 6 | Первый                          | запуск                        | 11 |  |  |  |
| 7 | Конфигу                         | лации станции                 |    |  |  |  |
|   | - 1 0                           | · · · · · ·                   | 10 |  |  |  |
|   | /.1 Ска<br>                     | чать софт                     |    |  |  |  |
|   | 7.2 Hep                         | вый запуск                    |    |  |  |  |
|   | 7.3 Опр                         | еделение пользователя         |    |  |  |  |
|   | /.4 Кон                         | фигурация системы             |    |  |  |  |
|   | 7.5 Обш                         | цие данные                    |    |  |  |  |
|   | 7.6 Кон                         |                               |    |  |  |  |
|   | 7.7 Кон                         | фигурация раздаточной колонки |    |  |  |  |
| 8 | Просмот                         | р данных по станции           | 20 |  |  |  |
|   | 8.1 Ист                         | ория событий и данных         |    |  |  |  |
| 9 | Функциі                         | я меню                        | 22 |  |  |  |
|   | 011                             |                               | 24 |  |  |  |
|   | <i>9.1.1</i><br>9111            | Детали по резервуару          |    |  |  |  |
|   | 9.1.1.2                         | Конфигурация реервуаров       |    |  |  |  |
|   | 9.1.1.3                         | График события                |    |  |  |  |
|   | 9.1.1.4                         | Список событий                |    |  |  |  |
|   | 9.1.1.5                         | Список поставок/утечек        |    |  |  |  |
|   | 9.1.1.6                         | Диагностика                   |    |  |  |  |
|   | 9.1.1.7                         | Согласование                  |    |  |  |  |
|   | 9.1.1.8                         | Автоматическая калибровка     |    |  |  |  |
|   | 9.1.1.9                         | Отчет по изменениям           |    |  |  |  |
|   | <i>9.1.∠</i>                    | Аварииные сигналы             |    |  |  |  |
|   | 9.1.3                           | Список разоаточных колонок    |    |  |  |  |
|   | 9.1.4                           |                               |    |  |  |  |
|   | <i>9.1.5</i>                    | информационная страница       |    |  |  |  |
|   | 9.1.5.L<br>0 1 5 7              | Печать остатков               |    |  |  |  |
|   | 3.1.3.2                         | Оталт по изменениям           |    |  |  |  |

| 10 | Техническое обслуживание   | 40 |
|----|----------------------------|----|
| 11 | Поддержка                  | 41 |
| 12 | Инструкции по безопасности |    |
| 13 | Сертификация               | 43 |
| 14 | Пометки                    | 46 |
| 15 | Записи                     | 47 |

# 1 ВВЕДЕНИЕ

При подготовке данного документа особое внимание уделялось предоставлению как можно более полной и точной информации. Поэтому ALISONIC S.r.l. оставляет за собой право производить обновления, направленные на улучшение продукта, включая усовершенствование программы управления.

ALISONIC S.r.l. не несет ответственности за ущерб, вытекающий из информации, предусмотренной в данном документе.

Настоящее руководство составлено в соответствии со стандартом IEC 82079-1 "и директивой ATEX 2014/34/EU, предназначенной для использования оборудования и защитных систем, используемых в потенциально взрывоопасных средах.

В этом руководстве содержится вся необходимая информация о работе по установке консоли SIBYLLA

Данные о производителе :

| Данные   | Описание               |
|----------|------------------------|
| Название | ALISONIC S.r.I.        |
|          | Via ERCOLANO, 3        |
| Адрес    | 20900 MONZA (MB)       |
|          | Italia                 |
| Тел      | +39 039-2280809        |
| Fax      | +39 039-2280805        |
| web site | www.alisonic.it        |
| e-Mail   | assistenza@alisonic.it |

В данном документе используются следующие символы :

| СИМВОЛ | ОПИСАНИЕ  |                                                                     |
|--------|-----------|---------------------------------------------------------------------|
|        | ВАЖНО:    | Опасность для людей (включая смерть ), вещей и окружающей среды.    |
| 0      | Внимание: | Информация и заметки касательно важных операций и полезных советов. |

### 1 ПРЕДУПРЕЖДЕНИЯ ОБ ИСПОЛЬЗОВАНИИ

Перед началом работы с консолью внимательно прочитайте инструкции, приведенные в данном руководстве.

Только квалифицированный и компетентный персонал может заниматься настройкой консоли. В случае неполадок или неисправностей в работе следует связаться с производителем или в качестве альтернативы, с уполномоченным обслуживающим персоналом. Уполномоченный персонал должен знать все правила техники безопасности, содержащиеся в данном руководстве.

ALISONIC S.r.l. не несет ответственности за какие-либо операции, не предусмотренные в настоящем руководстве пользователя.

ALISONIC S.r.l. отказывается от всякой ответственности за любые травмы и/или повреждения людей, и/или вещей, и/или животных, вызванные несоблюдением правил безопасности, содержащихся в настоящем руководстве. ALISONIC S.r.l. считается освобожденным от всякой ответственности перед компетентными органами за любые нарушения, совершенные как на оборудовании, так и на соответствующем программном обеспечении управления

ВАЖНО: обязательно прочитайте инструкцию по безопасности перед использованием устройства

ВАЖНО: Неправильное использование, не соответствующее описанным в данном руководстве требованиям, может поставить под угрозу вашу безопасность

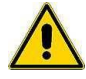

ВАЖНО: Данный мануал содержит инструкции по безопасности

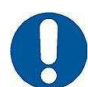

ВАЖНО: Для использования консоли, как описано в данном руководстве, необходимо установить консоль согласно требований и указаний руководства по установке

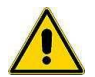

ВНИМАНИЕ: Установка и настройка конфигураций консоли должны выполняться квалифицированным персоналом в соответствии с инструкциями в Руководстве по установке, Руководстве по настройке и инструкциях по технике безопасности.

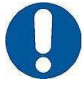

ВНИМАНИЕ: Что касается единиц измерения, указанных в настоящем руководстве, предоставляется возможность установки различных единиц измерения.

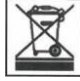

ВАЖНОЕ ЗНАЧЕНИЕ: Символ вырезанного бункера указывает, что продукт в конце его жизненного цикла должен быть утилизирован отдельно от бытовых отходов и доставлен в пункт сбора электрического и электронного оборудования в соответствии с требованиями Европейской директивы 2012/19/UE.

# 1 ОБЩЕЕ ОПИСАНИЕ

#### 1,1 Маркировка

В следующей таблице приведена маркировка оборудования.:

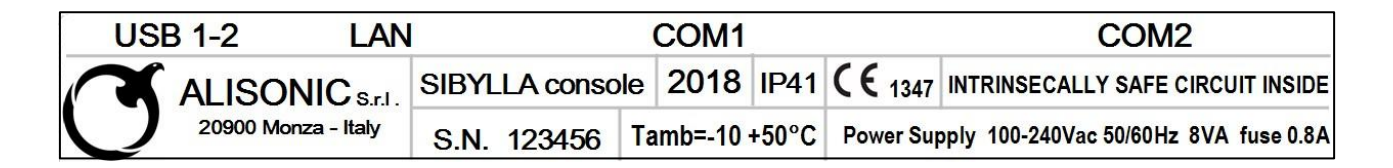

Маркировка внешнего корпуса содержит следующие данные:

- Название и адрес производителя
- Название продукта
- год производства
- Рабочая температура (° С)
- Степень защиты (IP)
- Знак СЕ с указанием органа соответствия
- Серийный номер
- Источник питания (В э Гц)
- Поглощенная мощность (ВА)
- Номинальный предохранитель
- Индикация наличия искробезопасных цепей

Маркировка ATEX, размещенная внутри консоли, отображает следующие данные:

- Имя и адрес производителя
- Номер и ссылка на сертификат АТЕХ
- Тип оборудования, модель
- АТЕХ маркировка
- Серийный номер
- Электрические данные

| ALISONIC S.r.I.                                  | Via Ercolano 3 Monza - Italy                  |
|--------------------------------------------------|-----------------------------------------------|
| FISCO POWER SUPP                                 | LY DISB-PC INTRINSICALLY<br>SAFE BARRIER      |
| (II (1) G [Ex ia Ga] IIB YEAR 20                 | 18 IISB-PM S.N. XXXXXX                        |
| POWER CHANNEL<br>Um = 250 Vrms                   | DATA I/O CHANNEL<br>Um = 12 Vmax              |
| lo = 100 mA Uo = 19 V<br>Lo = 30 mH Co = 1.58 μF | lo = 100 mA Uo = 7V<br>Lo = 30 mH Co = 300 μF |
| SAFE<br>AREA CN1                                 | HAZARDOUS<br>CN2-CN3 AREA                     |
|                                                  | 0 5 POWER OUT(V+)                             |
| DATA IN (A) 50 FUSE RL                           | DZ RO O 4 DATA OUT (A)                        |
| DATA IN (B) 30 FUSE RL 2                         |                                               |
|                                                  | DZ<br>0.2 POWER OUT(V-)                       |

#### 1.2 Описание

Консоль SIBYLLA является устройством, использование которого предназначается для контроля зондов уровня, вставленных в топливные баки.

Консоль SIBYLLA имеет возможность управления до 32 зондов (16 без добавления расширений, 8+ 8 с тем же 2 MagDirect), 32 DVD (датчик качества продукта, один для каждого резервуара), 4 бортовых реле, 6 бортовых вводов и внешний модуль расширения, который может нести до 4 карт расширения. Каждая карта расширения может иметь: 8 выводов реле, 8 цифровых входов или 4-20mA. Комбинация этих карт приводит к расширяемости 32 реле и 0 вводов, 32 вводов и 0 реле и всех других промежуточных комбинаций с модульностью 8.

Пульт может связываться и соединяться с системами управления (FCC / POS) через серийный порт или Ethernet.

Пульт оборудован сенсорным экраном резистивного типа, таким образом, Вы можете использовать его через контакт пальцев (даже с перчатками), специальные выступы и т.п.. Для использования сенсорного экрана необходимы контакт и давление

| Источник питания                  | 100 ÷ 240 Vac, 50/60 Hz                                                                  |
|-----------------------------------|------------------------------------------------------------------------------------------|
| Потребление                       | 8 VA                                                                                     |
| Рабочая температура               | (-10 ÷ +50) °C                                                                           |
| Относительная влажность           | (5 ÷ 95) %, без конденсата                                                               |
| Количество уровнемеров            | 35 уровнемеров (10 на каждый внутренний барьер) остальные через<br>барьер ISB-PM barrier |
| Вход ON-OFF/ аналог 4-20mA        | до 8 наружных, с возможностью расширения до 32                                           |
| Выходы реле NO/NC                 | до 4 наружных с возможностью расширения до 32                                            |
| Характеристики контактов реле     | 1 A 30 V DC, 0.5 A 125 V AC*1 (активная нагрузка )                                       |
| Наружное питание для уровнемеров  | 12 V DC, 100 mA выход для каждого уровнемера MR3                                         |
|                                   | MR4 коннекторы (до 5 уровнемеров на коннектор)                                           |
| Серийная коммуникация уровнемеров | RS485                                                                                    |
| Host коммуникация (управление )   | RS232 е TCP/IP (почти все системы управления имеют встроенный протокол I)                |
| Соединение с принтером            | RS232                                                                                    |
| Интеграция Веб сервера            | TCP/IP                                                                                   |
| Корпус                            |                                                                                          |
| Защита                            | IP41                                                                                     |
| Габаритные размеры                | 270 x 170 x 60 mm                                                                        |
| вес                               | 1.5Kg                                                                                    |

#### Технические характеристики

ALISONIC S.r.l. This document, is the sole property of ALISONIC srl. and may not be used, copied

#### 1.3 Управляемые устройства и модули расширения

Следующий список указывает на устройства, совместимые с консолью SIBYLLA:

| DELPHI 485 | уровнемер продукта и уровня воды с серийным протоколом RS485                 |
|------------|------------------------------------------------------------------------------|
| DELPHI TTL | уровнемер продукта и уровня воды с серийным протоколом TTL (3V3)             |
| DELPHI 420 | уровнемер продукта и уровня воды с аналоговым выходом 4-20mA                 |
| DELPHI 010 | уровнемер продукта и уровня воды с аналоговым выходом 0-10Vdc                |
| DELPHI LPM | уровнемер давления с серийным протоколом RS485                               |
| DELPHI RTD | уровнемер продукта и уровня воды с радио сигналом с применением необходимого |
|            | ресивера соединенного с протоколом RS485.                                    |

Модули расширения, применяемые с консолью SIBYLLA:

- SY8O модуль расширения на 8 выходов реле
- SY8I модуль расширения на 8 аналоговых или цифровых входов

Примечание : Модули могут быть применены с максимумом до 4 соответствий 32 выходам / входам данных.

### 2 Метод использования

Консоль SIBYLLA должна использоваться только согласно описаний в данном руководстве. Цель использование консоли - контроль датчиков уровня, установленных на резервуарах Консоль должна быть установлена в безопасной зоне и включает БАРЬЕР ВЗРЫВОБЕЗОПАСНОСТИ (IPB-ПК), который используется для соединения уровнемеров DELPHI 485 и Delphi RTD (с помощью ресивера Delphi 485-R ).

Ниже приведен сертификат барьера, который вставлен в консоль:

# Ex II (1) G [Ex ia Ga] IIB FISCO POWER SUPPLY

Указания безопасного использования консоли и барьера, установленного в ней описаны в данном руководстве и на маркировке продукта.

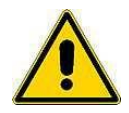

ВАЖНО: Инструкции по технике безопасности являются приложением к данному руководству, и пользователи должны внимательно прочитать руководство перед использованием оборудования

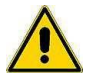

ВАЖНО: Консоль не должна использоваться в местах, где существует риск огня и взрыва. Уровнемеры модельного ряда (DELPHI 485) устанавливаются в взрывоопасных местах и должны быть подключены к барьеру, которые находится внутри самой консоли.

Далее приведены указания касательно использования консоли

• Для корректного использования сенсорного экрана ничего не используйте кроме пальцев или специальных аксессуаров, предназначенных для этих типов экрана.

• Устройства, используемые для USB-портов, таких как базы хранения, должны быть отформатированным FAT 32, USB-порт может также использоваться для принтера если есть необходимость версии микропрограммного обеспечения. (для будущее внедрения)

 Последовательные порты возможно использовать только для соединения с последовательным принтером и для соединения с системой управления с помощью протоколов, предоставленных версией микропрограммного обеспечения.

# 3 Подсоединение кабелей

#### 3.1 Уровнемер

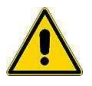

ВАЖНО: только специально обученный персонал может производить подсоединение кабелей

Передача данных между уровнемерами, установленными на объекте, и блоком управления происходит через последовательный порт RS485, с помощью собственного протокола, на рисунке способ соединения 4-проводного кабеля на барьере.

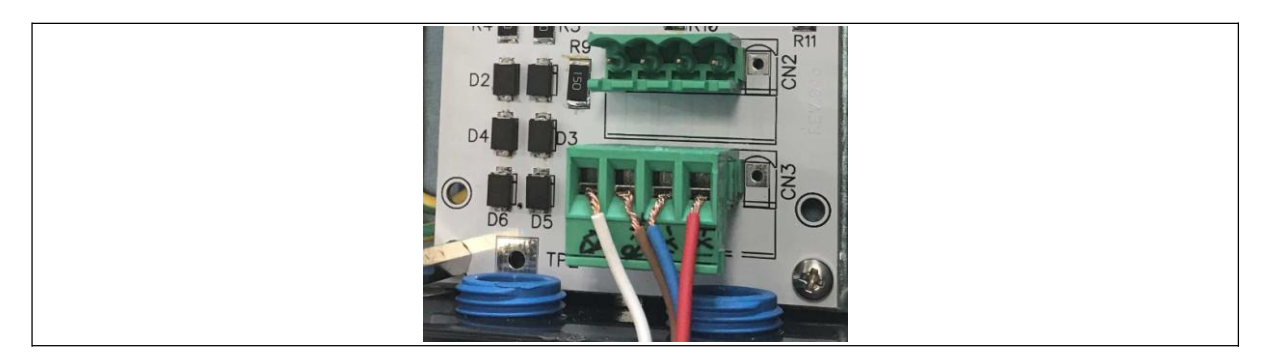

Пассивный барьер предлагает два коннектора для соединения интерфейсной шины: могут использоваться оба CN2 и CN3,

Значение цветов кабелей:

- Белый: VCC
- Коричневый : RS485 А
- Синий Е: RS485 В
- Красный : GND

#### 3.2 Delphi ресивер

# 4 Запуск и включение консоли

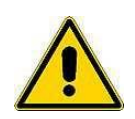

ВАЖНО: Только обученный персонал может выполнять установку и включение консоли согласно инструкций в Руководстве по установке и инструкциях по технике безопасности.

Ниже приведена последовательность предварительных операций, необходимых для включения консоли:

- 1. Удостоверится, что кнопка включения отключена OFF (0)
- 2. Подключить шнур питания.
- 3. Подключить сетевой кабель к LAN (локальная сеть) при необходимости
- 4. Нажать кнопку ON (если она имеется на устройстве)

Примечание: Если консоль еще не была настроена до подключения, изначально включится звуковой аварийный сигнал, который будет звучать вследствие того, что консоль еще не в состоянии связаться с уровнемерами.

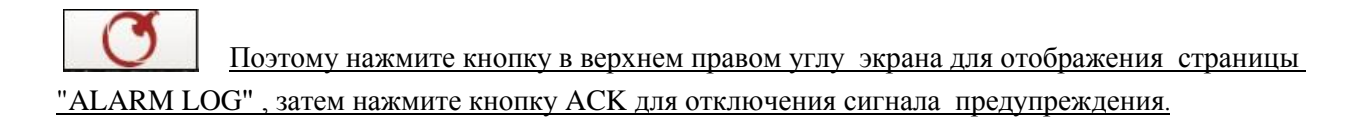

Далее приведена последовательность действий для отключения консоли :

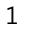

Нажмите кнопку

пока не появится страница INFO PAGE

2 Нажмите "Shutdown system" в нижнем левом углу
3 При запросе подтверждения нажмите кнопку ОК
4 Подождите пока отключится экран
5 Нажмите OFF на кнопке отключения (если имеется)

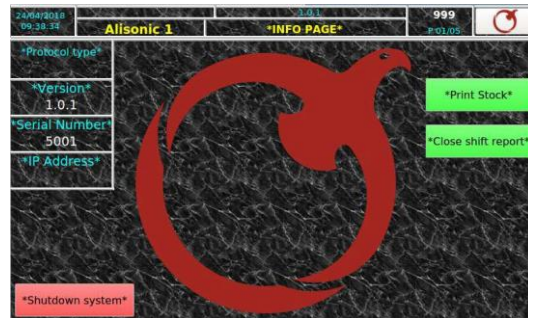

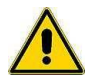

ВАЖНО: консоль имеет карту памяти MICRO SD (8Gb), что позволяет сохранять данные

# 5 Настройки станции

Данный раздел описывает как настроить консоль Sibylla console и провести конфигурации согласно установленного на объекте оборудования .

#### 5.1 Скачайте software

Ссылка на скачивание программного обеспечения

http://www.alisonic.it/sibylla/download/Sibylla\_config.exe

Примечание: адрес различает прописные и строчные буквы, Sibylla\_config.exe имеет первую букву в верхнем регистре. Можно

сохранить исполняемый файл на жестком диске, но у Вас должен быть доступ для записи в каталог.

#### 5.2 Первый запуск

Когда программное обеспечение запускается в первый раз, список станций будет пустым.

Примечание: в данном контексте мы говорим о списке станций, потому что это программное обеспечение, в дополнение к

возможности настроить единственную консоль, может использоваться для опросов серии станций, которые удаленно соединенны

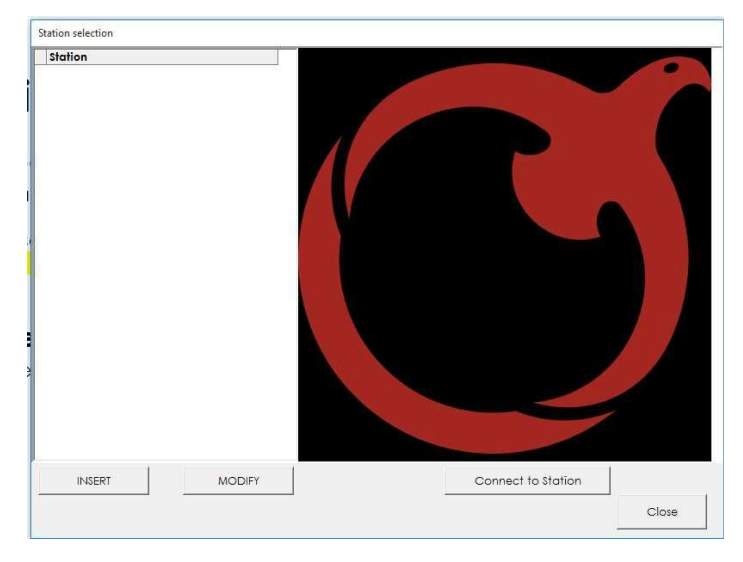

#### между собой

Обозначьте новую станцию, используя клавишу INSERT

| Station selection |               |           |            |          |        |
|-------------------|---------------|-----------|------------|----------|--------|
| Station           |               |           | Station do | ata      |        |
|                   | Station name  |           |            |          |        |
|                   | IP Address    | 127.0.0.1 |            | TCP Port | 3306   |
|                   | Username      |           |            |          |        |
|                   | Password      |           |            |          |        |
|                   |               |           |            |          |        |
|                   |               |           |            |          |        |
|                   |               |           |            |          |        |
|                   |               |           |            |          |        |
|                   |               |           |            |          |        |
|                   |               |           |            |          |        |
|                   |               | _         |            |          |        |
|                   | TEST Connecti | on        |            |          |        |
|                   | ок            |           |            |          | Cancel |
|                   |               |           |            |          |        |
| INSERT MODIFY     |               |           | Connect to | Station  |        |
|                   |               |           |            |          | Close  |

Заполните все поля перед пробным соединением. На следующем рисунке вы можете видеть заводские настройки подсоединения Sibylla, которая ранее не была отконфигурирована.

| Station |        |                                                                   | Station d                           | ata       |        |
|---------|--------|-------------------------------------------------------------------|-------------------------------------|-----------|--------|
|         |        | Station name My<br>IP Address 192<br>Username adr<br>Password adr | Station Name<br>.168.100.215<br>min | TCP Port  | 3306   |
|         |        | TEST Connection                                                   |                                     |           |        |
|         |        | ОК                                                                |                                     |           | Cancel |
| INSERT  | MODIFY | <u>OK</u>                                                         | Connect t                           | o Station |        |

NOTE: необходимо ввести IP адрес Вашего компьютера РС на той же субсети консоли Sibylla:

#### IP: 192.168.100.X - subnet mask: 255.255.255.0

Адрес TCPIP Sibylla показан в верхнем левом углу дисплея

Если Вы хотите подсоединить ваш компьютер к Sibylla консоли (без использования сети инфраструктуры ), Вам необходимо использовать кабель LAN.

Если у Вас возникли проблемы с соединением, свяжитесь с Вашим сетевым администратором.

Теперь можно соединиться с консолью Sibylla с помощью кнопки Connect to Station, или путем двойного щелчка по названию станции, показанному в списке слева..

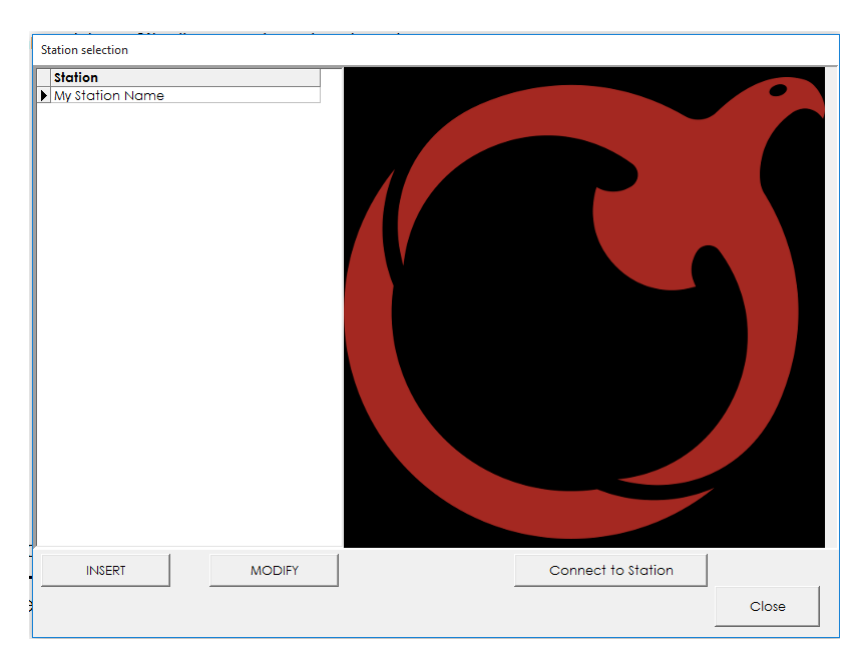

#### 5.3 Определение пользователя

На этой странице можно изменить пароль по умолчанию для администратора и непривилегированного режима. Эта страница

| ſ | Srv Ilario - ADI                    | MIN MODE           |                                |                    |                    | _          |                             | - | × |
|---|-------------------------------------|--------------------|--------------------------------|--------------------|--------------------|------------|-----------------------------|---|---|
|   | Close                               | View               | Station Data                   |                    |                    |            |                             |   |   |
|   | Username<br>dadmin<br>fabio<br>user | Pi<br>C<br>fc<br>U | assword<br>dmin<br>abio<br>ser |                    |                    | User I     | ist                         |   |   |
|   | Username<br>admin                   |                    | F                              | Password<br>admin  |                    |            | 👺 Write password on console |   |   |
|   |                                     |                    |                                |                    |                    |            |                             |   |   |
|   |                                     |                    |                                |                    |                    |            |                             |   |   |
| - |                                     |                    |                                |                    |                    |            |                             |   |   |
|   |                                     |                    |                                |                    |                    |            |                             |   |   |
|   |                                     |                    |                                |                    |                    |            |                             |   |   |
| 1 | User Definition                     | System Config      | General Data                   | Tank Configuration | Fuel Configuration | Dictionary |                             |   |   |

только видима в администраторском режиме

Можно изменить пароль по умолчанию в белом поле, Вы не можете изменить пользователя. Для сохранения изменений в консоли используют кнопку "Write Data to Console" (записать данные на консоли)

#### 5.4 Кофнигурация системы

Страница System Config показывает конфигурацию сети и набор даты и времени на консоли Sibylla

| 10 A.           |                         |  |                | and an other states and the second states and |  |
|-----------------|-------------------------|--|----------------|-----------------------------------------------|--|
| NEI             | WORK CONFIGURATION      |  | DATE - IIN     | AE configuration                              |  |
| P ADDRESS       | 192.168.100.215         |  | YEAR           | 2018                                          |  |
| Net Mask        | 255.255.255.0           |  | MONTH          | 9                                             |  |
| Network address | 192.168.100.0           |  | DAY            | 1                                             |  |
| Sateway         | 192.168.100.1           |  | HOUR           | 12                                            |  |
|                 | 👺 Write Data to Console |  | A AINIDITE     | 44                                            |  |
|                 |                         |  | IVIINUIE       | 11                                            |  |
|                 |                         |  | SECONDS        | 23                                            |  |
|                 |                         |  | SECONDS        | 23<br>ad from PC                              |  |
|                 |                         |  |                | 23<br>ad from PC                              |  |
|                 |                         |  | SECONDS        | 23<br>ad from PC<br>Data to Console           |  |
|                 |                         |  | SECONDS        | 23<br>ad from PC<br>Data to Console           |  |
|                 |                         |  | SECONDS        | 23<br>ad from PC<br>Data to Console           |  |
|                 |                         |  | SECONDS<br>Rea | 23<br>ad from PC<br>Data to Console           |  |
|                 |                         |  | SECONDS        | 23<br>ad from PC<br>Data to Console           |  |
|                 |                         |  | SECONDS        | 23<br>ad from PC<br>Data to Console           |  |

Конфигурации сети :

**IP** адрес : IP адрес установленный на консоли

NET Mask: стандартные данные 255.255.255.0

Адрес сети : первые три цифри IP ADDRESS, последняя цифра должна быть 0

Gateway: IP ADDRESS шлюза вашего LAN

Можно записать новые параметры настройки в консоль с помощью кнопки "Write Data to Console" ниже полей

Примечание: при изменении IP-АДРЕСА, можно утерять соединение с Sibylla, необходимо закрыть панель конфигурации

(кнопка на верхнем левом углу) и изменить параметр соединения в списке станций. Можно также вставить новую станцию с новыми параметрами.

#### ВРЕМЯ ДАТЫ

Существует 6 отдельных полей в течение года, месяца, дня, часа, минут, секунд.

Можно изменить каждое поле индивидуально или использовать кнопку "Read from pc" для урегулирования с датой и временем на ПК. Используйте "Данные записи для Консоли" для урегулирования даты и времени на Sibylla

# 5.5 Общие данные

Общая Страница данных показывает общие данные, используемые для всей станции обслуживаний

| Srv Ilario - ADMIN M                                      | IODE                                                                                    |                                                                                                    | - 🗆 X      |
|-----------------------------------------------------------|-----------------------------------------------------------------------------------------|----------------------------------------------------------------------------------------------------|------------|
| Close                                                     | View Station Data                                                                       |                                                                                                    |            |
| Station Name<br>Protocol Type                             | STATION CONFIGURATION<br>Alisonic 1<br>Gilbarco (9600-701)                              | CONSOLE CONFIGURATION       Software Version       I.0.1       Serial Number                                              |            |
| Language<br>Unit Measure<br>Vol.Comp. Tem<br>SCHEDULED PI | Italiano<br>mm - I<br>perature 15<br>SCHEDULE PRINT STOCK<br>RINT<br>00:00:00<br>REMOVE | Reconciliation     ON       GVR TCP PORT     8100       Remote Printing     DISABLED       Delivery Type     DISPENSER ON |            |
| Shift Report IT<br>Alarms IT                              | AUTOPRINT<br>Delivery T<br>Leakage T                                                    | 🛱 Write Data to Console                                                                                                   |            |
|                                                           |                                                                                         | TANK INITIALIZATION Numero di Tanks da creare                                                                             | Crea Tanks |
| User Definition Syste                                     | m Config General Data Tank Configuration Fuel Configur                                  | ation Dictionary                                                                                                    |            |

- Название станции : название станции на консоли Sibylla, при названии можно использовать до 40 символов
- Тип протокола : тип протокола коммуникации между консолью Sibylla и персональной операционной системой
- Язык : английский, испанский и итальянский.
- Еденица измерения : единица измерения уровня и объема
- Объёмная температурная компенсация : Ссылка на температура для вычисления компенсированного объема (стандарт 15)
- Печать по расписанию: можно задать время когда Вы хотите отследить ситуацию по станции, выберите окно прокрутки возле кнопки "INSERT", затем нажмите INSERT, Вы найдете выбранный час в окне прокрутки возле "запланированной печати", если Вы захотите удалить данные, необходимо выбрать этот час из списка и использовать кнопку "REMOVE" удалить
- Автопечать: выберите события, которые Вы хотите распечатать на принтере, подключенном непосредственно к консоли Sibylla
- Программное обеспечение : версия программного обеспечения (только для чтения)
- Порядковый номер: порядковый серийный номер (только для чтения)
- Согласование: включает или отключает прием данных из персональной операционной системы, эти данные будут использоваться для согласования и автоматических калибровочных функций. Внимание: персональная операционная система должна иметь возможность отправки данных через стандарт Gilbarco B, C и команды D.
- GVR TCP порт: вы можете подсоединить Вашу персональную операционную систему к консоли Sibylla через провод LAN, это значение определяет TCP PORT, который консоль Sibylla использует для опроса персональной операционной системы (используется протокол с Корнем Veeder)
- удаленная печать : если эта опция включена, Sibylla сохраняет данные по станциях в течение каждого запланированного указанного часа, Вы можете распечатать ситуацию, сохраненную с помощью программного обеспечения Sibylla\_config
- Тип доставки: используйте эту опцию для более высокой точности в проверке доставки, если раздаточная колонка останавливается во время поставки, установите отключить колонку "DISPENSER OFF", в противном случае оставьте режим раздаточная колонка включена "DISPENSER ON"

После установки общих параметров необходимо сохранить данные по Sibylla, используя кнопку Write Data to Console...

# 5.6 Конфигурация резервуара

Страница Конфигурации резервуара отображает параметры конфигурации отдельного резервуара.

| Clo | se     | View Station Data |                       |                  |                    |           |                   |
|-----|--------|-------------------|-----------------------|------------------|--------------------|-----------|-------------------|
|     |        | TANK LIST         |                       | T                | ANK DETAIL         |           |                   |
| ģ.  | Order  | Descr             |                       | •                | ALISONIC           |           | •                 |
|     | 1      | Tank N. 1         | Tank Enabled [ENABLED | Probe lype       | ALISONIC           |           |                   |
|     | 2      | Tank N. 2         |                       | 010001           | Taula M. 1         |           |                   |
|     | 3      | Tank N. 3         | Order   Probe add     | iress 010001 De  | escr   Idrik IN. I |           |                   |
|     | 4      | IGNK N. 4         |                       |                  |                    |           |                   |
|     | 0      | Tapk N. 6         | Product DIESEL        | •                |                    | ST        | RAP TABLE         |
|     | 0      | Topk N. 7         |                       | Illaga tupo      |                    | Level     | Volume            |
|     | 8      | Tank N. 8         | Croup 1               | uldge lype       |                    |           | 0 0               |
|     | 9      | Tank N. 9         |                       | Working Capacit  | <b>v</b>           | 90        | 0 2000            |
|     | 10     | Tank N. 10        |                       |                  |                    | 150       | 0 6500            |
|     | 110000 |                   | ALARMS                |                  | 100                | 200       | 0 8500            |
|     |        |                   | 0000                  | Offset (mm)      | 0                  | 200       | 0 10000           |
|     |        |                   | Alarm HH (mm) 2300    |                  |                    |           |                   |
|     |        |                   | 0100                  | 7ero water (mm)  | 50                 |           |                   |
|     |        |                   | Alarm H (mm) 2100     | zero water (min) | Par vol            |           |                   |
|     |        |                   | Alarm L (mm) 600      | Working capacil  | ty 100 🔹           |           |                   |
|     |        |                   | Alarm LL (mm) 300     | Max H (mm)       | 2500               |           |                   |
|     |        |                   | 100                   |                  |                    |           |                   |
|     |        |                   |                       | Max Vol          | 10000              |           |                   |
|     |        |                   | RELAYS                |                  |                    |           |                   |
|     |        |                   | Relay 1 HIGH          | -                |                    | Add row   |                   |
|     |        |                   | Relay 2 LOW           | <b>.</b>         |                    |           |                   |
| 61  | NSERT  | DELE              | -   Relay 3           |                  |                    | Loa       | d Table from File |
|     |        |                   | Relay 4 WATER         | •                |                    | Wr        | ite table to file |
|     |        |                   | 8                     |                  | Write Data t       | o Contole |                   |

Слева находится список всех отконфигурированых резервуаров.

ВСТАВИТЬ (INSERT): кнопка добавления новых резервуаров

УДАЛИТЬ (DELETE): кнопка для удаления выбранного резервуара

Выберите определенный резервуар для отображения параметров:

- 1. Включенный резервуар : стандартное значение ON (включено), переключите на OFF (отключено) только если уровнемер или не работает правильно
- 2. Тип уровнемера : стандартное значение является "ALISONIC", используйте тип "ALISONIC\_5", только если адрес уровнемера содержит 5 цифр вместо 6 цифр
- 3. Очередность ( Order) : используйте это число для определения очередности резервуаров.
- 4. **Номер уровнемера (Probe Address)** : серийный порядковый номер уровнемера, это число указано на голове уровнемера. Протокол Alisonic использует 6-цифровой порядковый номер.
- 5. Описание: описание резервуара, можно использовать до 40 символов
- 6. Продукт : тип продукта, который хранится в резервуаре
- 7. **Группа**: можно использовать данную колонку для группировки резервуаров с аналогичным продуктом. Используйте то же число для всех резервуаров с одинаковым продуктом хранения
- 8. **Тип незаполненного объема (Ullage type)** существует 3 способа определить максимальную работоспособность для каждого резервуара:

**Рабочий объем** : используйте значение, указанное в поле "рабочий объём", данное значение указывает процент максимального наполнения резервуара

- 9. Аварийный сигнал уровня высоты : можно установить уровень в поле "Alarm HH" для определения максимального уровня заполнения резервуара, объем вычисляется с помощью таблицы согласно установленных данных уровня как "Аварийный сигнал Уровень Высоты". Если Вы не устанавливаете аварийный сигнал уровня высоты, максимальный рабочий объем вычисляется согласно рабочей способности резервуара.
- 10. Сигнал высоты : в данном поле можно установить уровень максимального наполнения резервуара, объем вычисляется с помощью таблицы согласно установленных данных "сигнал высоты". Если Вы не устанавливаете данный параметр , максимальный рабочий объем вычисляется согласно рабочей способности резервуара.

- Смещение (Offset) : данное число используется для выравнивания уровня продукта, данные измеряются уровнемером с метрическим стержнем. Это выравнивание должно быть выполнено во время первой конфигурации станции. Первоначально оставьте это значение на "0" и отобразите уровень продукта. Число, которое необходимо внести после измерения с метрическим стержнем, является разницей между уровнем метрического стержня и уровнем уровнемеров.
- **Нулевая Вода**: данные должны быть на по крайней мере на 2 мм больше, чем значение воды, о которой сообщает уровнемер при поплавке воды в нижней части.
- Работоспособность: используется для установки процентаработы,, а также используется для вычисления незаполненного объем
- Мах Н: максимальный уровень резервуара, указан в максимальном уровне, показанном в информационной таблице
- Max Vol: максимальный объем резервуара, установлен на максимальном объеме в таблице
- Аварийные сигналы: для включения определенного

аварийного предупреждения о продукте или о воде установите значение, больше, чем 0

Реле : определенные аварийные сигналы могут быть соединены с 4 реле на консоли

таблица : в данном разделе вы можете ИЗМЕНИТЬ ТАбЛИЦУ, ИЛИ МОЖНО ЗАГРУЗИТЬ ЕГО ИЗ ТЕКСТОВОГО

файла или сохранить его на Примере текстового файла с информационной таблицей:

имя файла: "tank01.csv"

00000;00000 00340;02000

При внесении изменений не забудьте сохранить их на консоли прежде, чем изменить корпус или страницу

#### 5.7 Конфигурация раздаточных колонок

Вам необходимо заполнить данные параметры , если соласование установлено на ON

| My Station NAme - ADMIN MODE                                       |                       |      |                      | -            |   | × |
|--------------------------------------------------------------------|-----------------------|------|----------------------|--------------|---|---|
| Close Show situation                                               |                       |      |                      | Show History |   |   |
| FUEL LIST                                                          |                       |      | FUEL DETAIL          |              |   |   |
|                                                                    | Activate nozzle 1     | Tank | Tank N. 1            |              | - |   |
| 3 0                                                                | Activate nozzle 2 🛛   | Tank | Tank N. 2            |              | • |   |
|                                                                    | Activate nozzle 3     | Tank | Tank N. 1            |              | • |   |
|                                                                    | Activate nozzle 4 🛛 🛱 | Tank | Tank N. 1            |              | • |   |
|                                                                    | Activate nozzle 5     | Tank |                      |              |   |   |
|                                                                    | Activate nozzle 6     | Tank |                      |              |   |   |
|                                                                    |                       |      |                      |              |   |   |
|                                                                    |                       |      |                      |              |   |   |
|                                                                    |                       |      |                      |              |   |   |
|                                                                    |                       |      |                      |              |   |   |
|                                                                    |                       |      |                      |              |   |   |
| INSERT DELETE                                                      |                       |      |                      |              |   |   |
|                                                                    |                       |      | 😫 Write Data to Cons | ole          |   |   |
|                                                                    |                       |      |                      |              |   |   |
| User Definition General Data Tank Configuration Fuel Configuration | Dictionary            |      |                      |              |   |   |

Список отконфигурированных раздаточных колонок находится слевой сторны .

**INSERT** - кнопка вставить используется для добавления

новых колонок

#### **DELETE-** кнопка удалить для удаления выбранных уровнемеров

Выберите конкретную раздаточную колонку для просмотра емкостей, соединенных с каждым отдельным соплом. Каждая раздаточная колонка может иметь до 6 раздаточных пистолетов

При внесении изменений не забудьте сохранить их на консоли прежде, чем изменить корпус или страницу

# 5.8 Просмотр данных по станции

Можно также использовать программное обеспечение Sybilla\_config для мониторинга и контроля всех данных терминала (ситуации, истории, аварийные сигналы доставки и т.д.).

Чтобы использовать программное обеспечение таким образом, мы предлагаем установить параметры логина в станционном списке как «режим пользователя » user mode, типичный пользователь: standart user пользователь, стандартный пароль standart password : пользователь user

Вы можете изменить стандартные параметры входа в систему, сохраненные на консоли Sibylla, можно изменить на странице "User Definition" (раздел 7.3). Для открытия страницы монитора нажмите кнопку "View Station Data" (Просмотр данных станции) в верхнем левом углу.

| 1 | Srv Ilari | io - ADMIN | MODE              |                       |
|---|-----------|------------|-------------------|-----------------------|
|   | Clos      | e          | View Station Data |                       |
| Γ |           |            | TANK LIST         |                       |
| Г | ID        | Order      | Descr             |                       |
| I | 1         | 1          | Tank N. 1         | lank Enabled          |
| E | 2         | 2          | Tank N. 2         |                       |
| Γ | 3         | 3          | Tank N. 3         | Order <sup>1</sup> Pr |
| Г | 4         | 4          | Tank N. 4         |                       |
| E | 5         | 5          | Tank N. 5         | DIESEL                |
| E | 6         | 6          | Tank N. 6         | Product  Diesee       |
| Г | 7         | 7          | Tank N. 7         |                       |
| E | 8         | 8          | Tank N. 8         | Group 1               |
|   | 9         | 9          | Tank N. 9         |                       |

Вы увидите страницу как отображено ниже (количество резервуаров зависит от кол-ва отконфигурированных резервуаров)

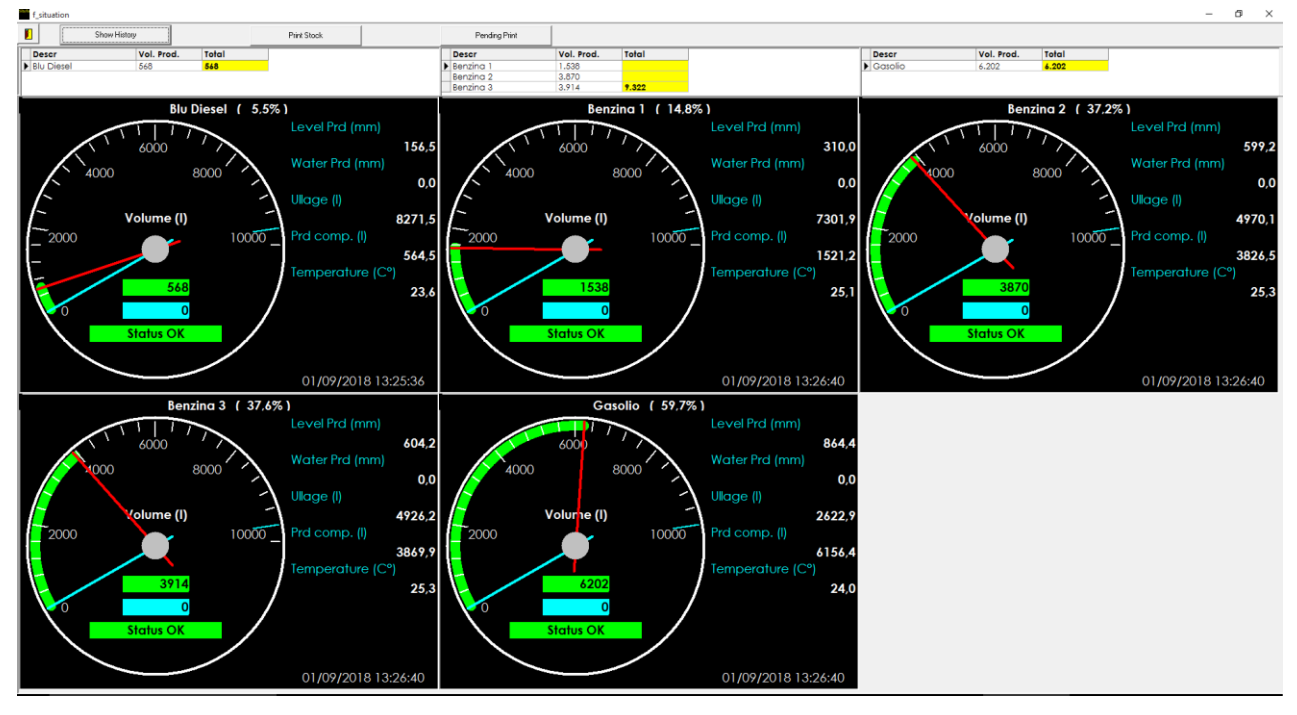

Кнопка в верхнем левом углу закрывает страницу монитора. Значения других кнопок описаны ниже:

- Показать историю (Show History): откроется страница истории, на которой можно увидеть все данные, хранящиеся в консоли (глава 8.1)

- Распечатать запас (Print stock): откроет предварительный просмотр ситуации на станции, вы можете распечатать ситуацию на каждом принтере, подключенном к компьютеру

- Ожидается печать (Pending print): откроется список всех сохраненных ситуаций, сохраненных в базе данных Sibylla (ситуация сохраняется в соответствии с определением плановой печати, глава 7.5). Дополнительные сведения см. в главе 8.4.

В верхней части можно просмотреть запас в каждом резервуаре, сгруппированный в соответствии с определением группы (глава 7.6), и общий запас для каждого продукта.

Для каждого резервуара можно просмотреть основные данные: описание, процент использования (согласно определения объема наполненности резервуара), фактический объем, статус, уровень и так далее. Отметка времени сообщает последние данные, хранящиеся в базе данных (значения сохраняются каждую минуту)

#### 5.8 Данные по событиям

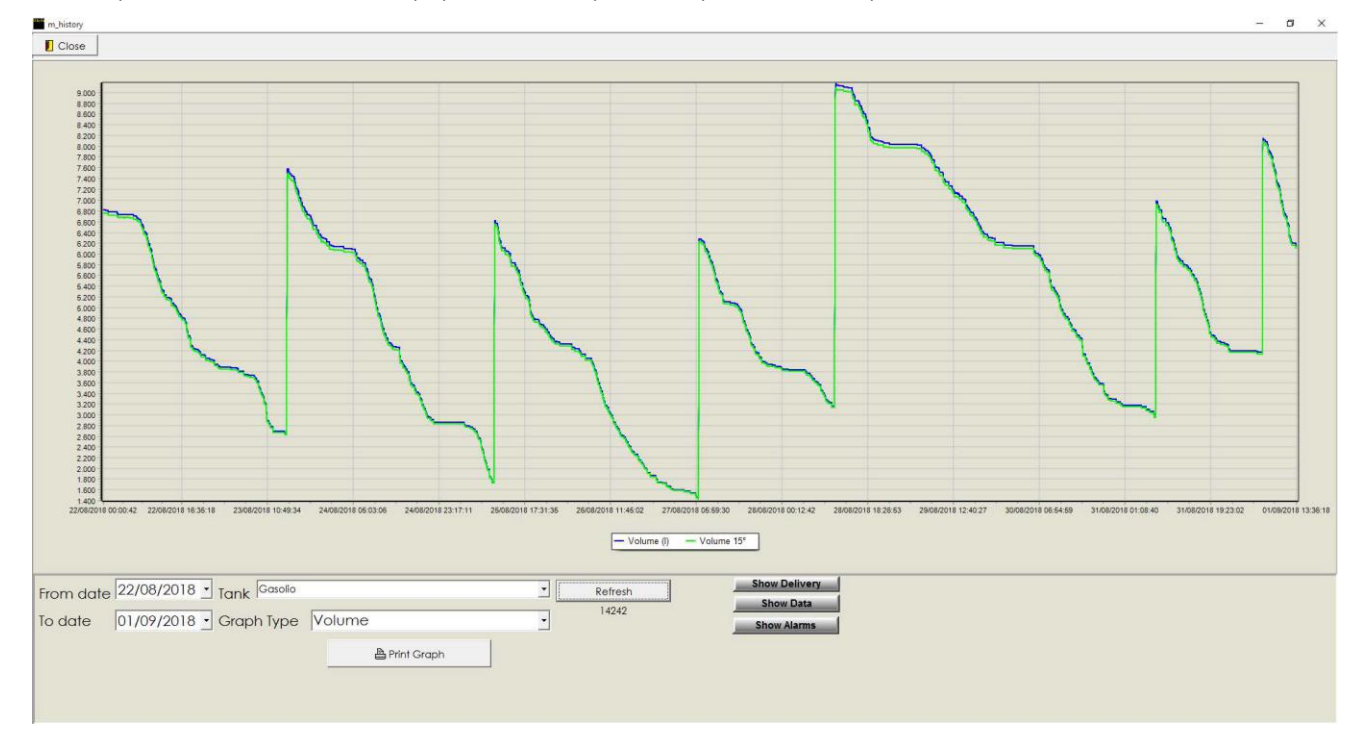

На данной странице вы можете видеть графическое отображение проведенных операций.

Можно выбрать период для просмотра установок по полям "С даты" и "До даты".

Выберите резервуар из выпадающего списка "Tank" (Резервуар), выберите значение из списка "Graph type" (Объем, уровень, температура) и затем нажмите кнопку "refresh" (Обновить). Программа покажет график.

При помощи кнопки "show delivery" отображается список поставок, связанных с выбранным резервуаром. Кнопка "Show alarms" (показать аварийные сигналы) позволяет просмотреть список аварийных сигналов.

Кнопка "show data" (покажите данные) отображает список значений, отображаемых на графике в табличном режиме.

# 6 Меню функций

Приложение снабжено последовательным меню простого использования, с помощью которого пользователь может перемещаться в пределах всех доступных функций, функции или страницы отмечены номером, помещенным в графе в верхней правой части рядом с логотипом.

#### Страница:

| 24/04/2018 | 192,168,10 | 0.215 | SC OF INSISSING OF IT | 1.0.1    | Case of the second | 0                |
|------------|------------|-------|-----------------------|----------|--------------------|------------------|
| 09:36:12   | Alisor     | nic 1 | *TA                   | NK LIST* | PO                 | 2/05             |
| 01         | Gasolio 1  |       | 02 Benz               | ina 1    | 03 E               | enzina 2         |
|            | NO IINK    |       | NO IINK               |          | NC                 | ) IINK           |
| *Prd.Vol(% | %s)*       | 0.00  | *Prd.Vol(%s)*         | 0.00     | *Prd.Vol(%s)       | × 0.00           |
| *Prd (%s)  | *          | 0.00  | *Prd (%s)*            | 0.00     | *Prd (%s)*         | 0.00             |
| *Temp.* (  | °C)        | 0.0   | *Temp.* (°C)          | 0.0      | *Temp.* (°C        | ) 0.0            |
| *Water (%  | 6S)*       | 0.00  | *Water (%s)*          | 0.00     | *Water (%s)        | * 0.00           |
| 04         | Gasolio 2  |       | 05 Gaso               | lio 3    |                    |                  |
|            | NO IINK    |       | NO IINE               |          | 2 may              | TO AN            |
| *Prd.Vol(% | %s)*       | 0.00  | *Prd.Vol(%s)*         | 0.00     | No Al              |                  |
| *Prd (%s)  | *          | 0.00  | *Prd (%s)*            | 0.00     | and the sea        | a second         |
| *Temp.* (  | °C)        | 0.0   | *Temp.* (°C)          | 0.0      | 13-1731            | 75415            |
| *Water (%  | %s)*       | 0.00  | *Water (%s)*          | 0.00     | No.                | Ever Nov         |
|            |            |       |                       |          | CHARLE             | COLOR DE DESERVE |

Далее преведена легенда данных, которые приведены на странице

| <u>Дата и время</u>                 |                              |
|-------------------------------------|------------------------------|
| Адресс IP                           |                              |
| ВСТРОЕННОЕ МИКРОПРОГРАММНОЕ ОБЕСПЕЧ | ЕНИЕ 1.01                    |
| Номер страницы                      | 50                           |
| Название станции                    | ALISONIC                     |
| Список резервуаров                  | ■название резервуара         |
|                                     | Статус уровнемера            |
|                                     | Зеленый цвет - ОК уровнемер  |
|                                     | подсоединен                  |
|                                     | Красный _ сигнальный уровень |
|                                     | ■Объем продукта (л)          |
|                                     | ■Уровень продукта (мм)       |
|                                     | ■Температура продукта (°С)   |
|                                     | ■Уровень воды (мм)           |

| 24/04/2018<br>09:57:42 | Alisonic 1               |                        | 1.6.1<br>*TANK LIST*     |            | 50<br>P 06/08 |
|------------------------|--------------------------|------------------------|--------------------------|------------|---------------|
| 01                     | Tank N. 1                | 02                     | Tank N. 2                | 03         | Tank N. 3     |
| NOT                    | INITIALIZED              | NOT                    | INITIALIZED              | NOT        | INITIALIZED   |
| Prd.Vol(l)             | 0.00                     | Prd.Vol(l)             | 0.00                     | Prd.Vol(l) | 0.00          |
| Prd (mm)               | 0.00                     | Prd (mm)               | 0.00                     | Prd (mm)   | 0.00          |
| 04                     | Tank N. 4                | 05                     | Tank N. 5                | 06         | Tank N. 6     |
| NOT                    | INITIALIZED              | NOT                    | INITIALIZED              | NOT        | INITIALIZED   |
| Prd.Vol(I)             | 0.00                     | Prd.Vol(l)             | 0.00                     | Prd.Vol(I) | 0.00          |
| Prd (mm)               | 0.00                     | Prd (mm)               |                          | Prd (mm)   | 0.00          |
| 07<br>NOT              | Tank N. 7<br>INITIALIZED | 08<br>NOT              | Tank N. 8<br>INITIALIZED |            |               |
| Prd.Vol(l)<br>Prd (mm) | 0.00<br>0.00             | Prd.Vol(l)<br>Prd (mm) | 0.00<br>0.00             |            |               |

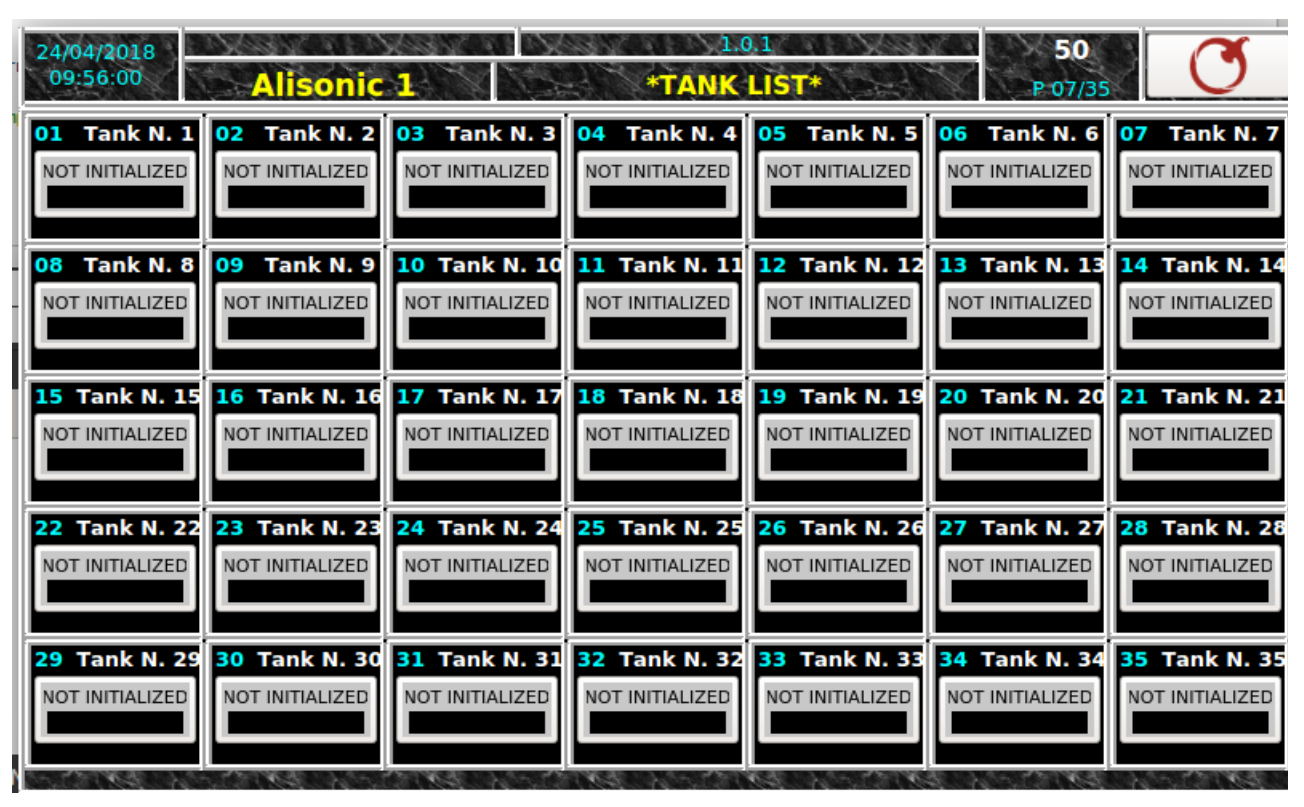

NB. На данной странице отображено до 35 резервуаров

9.1.1 Детали по каждому резервуару

Status OK

Начиная со страницы 50 открытия консоли при нажатии на настраиваемую панель СТАТУС определенного резервуара можно перейти на страницу детали по резервуару TANK DETAIL 100

Здесь можно просмотреть все параметры, обнаруженные уровнемером при снятии измерений, включая все уровни заданных порогов предупреждения ( сигнальных ситуаций).

Страница

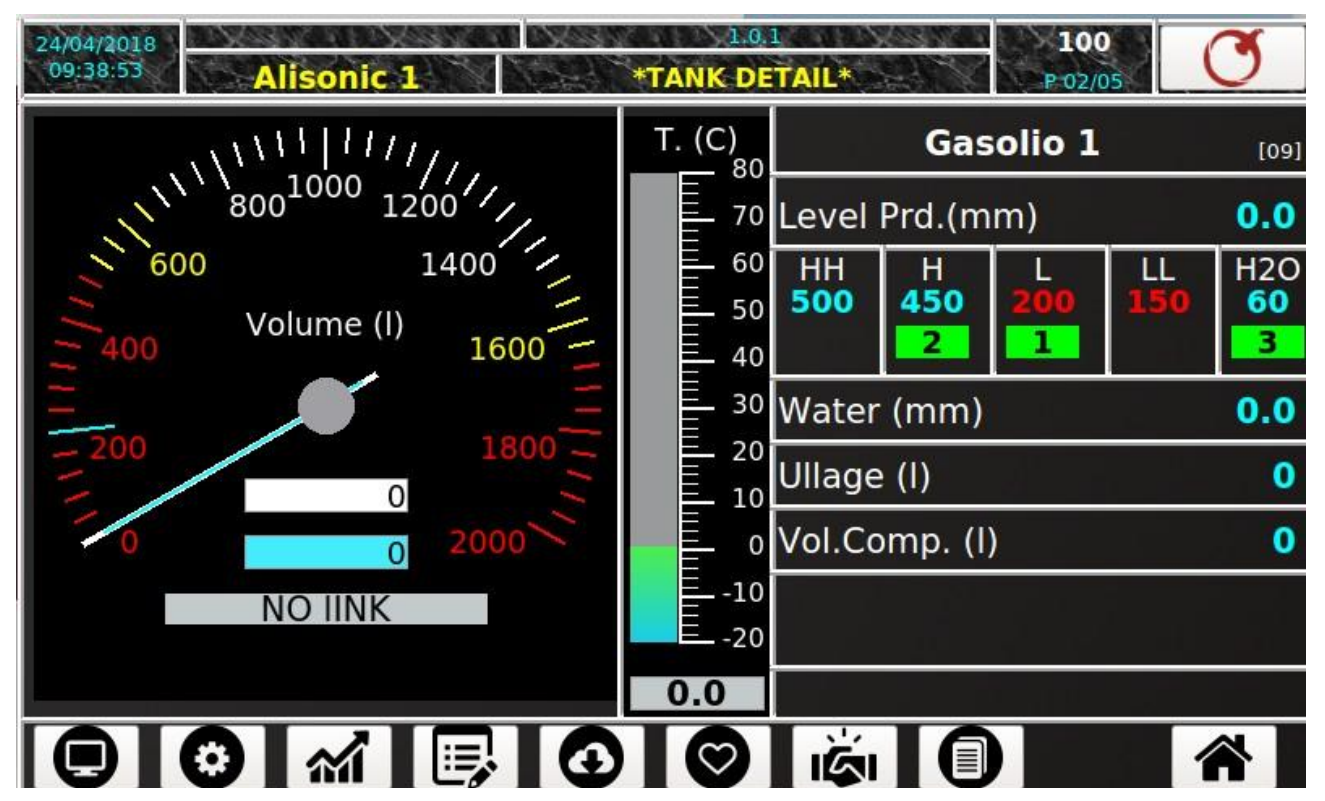

Далее приведен список данных, которые отображаются на странице :

- Данные, время программного обеспечения, номер страницы и меню
- Название станции
- Название и тип продукта
- Коды запрограммированных сигнальных ситуаций HH,H,L,,LL
  - Статус ОК (0)
  - NO LINK нет соединения (1)
  - ALTO-высокий (2)
  - BASSO-низкий (3)
  - FUORI SCALA вне пределов шкалы (4)
  - SONDA-уровнемер (5)
  - ALTISSIMO очень высокий (6)
  - BASSISSIMO очень низкий (7)
  - ACQUA-вода (10)

- ACQUA + ALTO вода + высокий уровень (12)
- ACQUA + BASSO вода + низкий уровень (13)
- ACQUA + FUORI SCALA вода + данные вне шкалы (14)

- ACQUA + SONDA вода + уровнемер (15)
- ACQUA + ALTISSIMO вода + очень высокий уровень (16)
- ACQUA + BASSISSIMO вода + очень низкий уровень (17)
- DISIBALITATO отсоединен (30)
- Аналоговое представление с маркером объема продукта в резервуаре и наличия воды
- Аналоговое представление ° С с индикатором температуры продукта
- Численное указание уровня воды в резервуаре(Water)
- Числовое указание объема неиспользованного резервуара (Ullage)
- Численное указание объема продукта, компенсированного температурой
- 9.1.1.1 Barra menu

|          | Данные по резервуару       | кнопка доступа к определенному резервуару                                                |
|----------|----------------------------|------------------------------------------------------------------------------------------|
|          | Конфигурации по резервуару | Визуализация параметров по определенному резервуару                                      |
| <b>M</b> | График событий             | Графическая визуализация данных по времени<br>, уровню/объему /температуре               |
|          | Список событий             | Отображение во времени данных уровня резервуара в<br>форме таблицы                       |
| €        | Список поставок/ потерь    | Визуализация списка поставок                                                             |
| 0        | Диагностика                | Визуализация данных по диагностике                                                       |
|          | Согласование               | Визуализация данных согласования (включено только если на согласовании стоит отметка ON) |
|          | Отчет о переключениях      | Визуализация отчета о переключениях                                                      |
|          | Домой                      | Возвращение к странице список резервуаров                                                |

#### 9.1.1.2 Конфигурация резервуаров

Окно внизу показывает как выглядит страница Конфигурация резервуаров

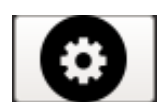

#### Страница

| 24/04/2018<br>09:39:13 | Alison     | ic 1    | *Tank   | 1.0.1<br>Configu | ration* |       | 110<br>P:03/05 | Q |
|------------------------|------------|---------|---------|------------------|---------|-------|----------------|---|
|                        | Gasolio    | i i     |         | *Stra            | pping   | g tab | le*            |   |
| *Probe A               | ddress*    | 010057  | *Level  | (%s)*            | V       | olum  | e (%s)         |   |
| *Capacit               | y (%s)*    | 2000.00 | (       | 0.00<br>500.00   |         | 20    | 0.00           |   |
| *Max He                | ight (%s)* | 600.0   |         |                  |         |       |                |   |
| *offset (%             | %s)*       | 32.5    |         |                  |         |       |                |   |
| *Zero H2               | 0 (%s)*    | 25.0    |         |                  |         |       |                |   |
| *Dlv. Vol              | . (%s)*    | 10      |         |                  |         |       |                |   |
| *Leakage               | e (%s)*    | 20      |         |                  |         |       |                |   |
|                        | <b>()</b>  |         | $\odot$ | $\odot$          | iģi     | 0     |                |   |

#### В данном списке приведено описание элементов страницы :

- Адрес уровнемера
- Объем (л): объем резервуара, выраженный в литрах
- Максимальная высота (мм): максимальная высота резервуара, выраженная в мм
- Offset (мм ): разница между уровнемером и метрическим стержнем выраженная в мм
- Ноль Н2О (мм): лимит, ниже которого уровень воды считается 0, выражен в мм
- Объем поставки . (л): изменение объема поставки ниже которого нет никаких изменений (выше этого значения идет поставка), выраженный в литрах
- Утечка (л): изменение объема утечки, ниже которого нет никаких изменений (выше этого значения идет утечка), выраженный в литрах
- Отображение используемой градуировочной таблицы [уровень в мм (mm)/объем в (л]

#### 9.1.1.3 График событий

Окно внизу показывает как отображается страница График событий

Страница отображает изменение уровня резервуара в мм [mm по отношению ко времеи

#### Страница

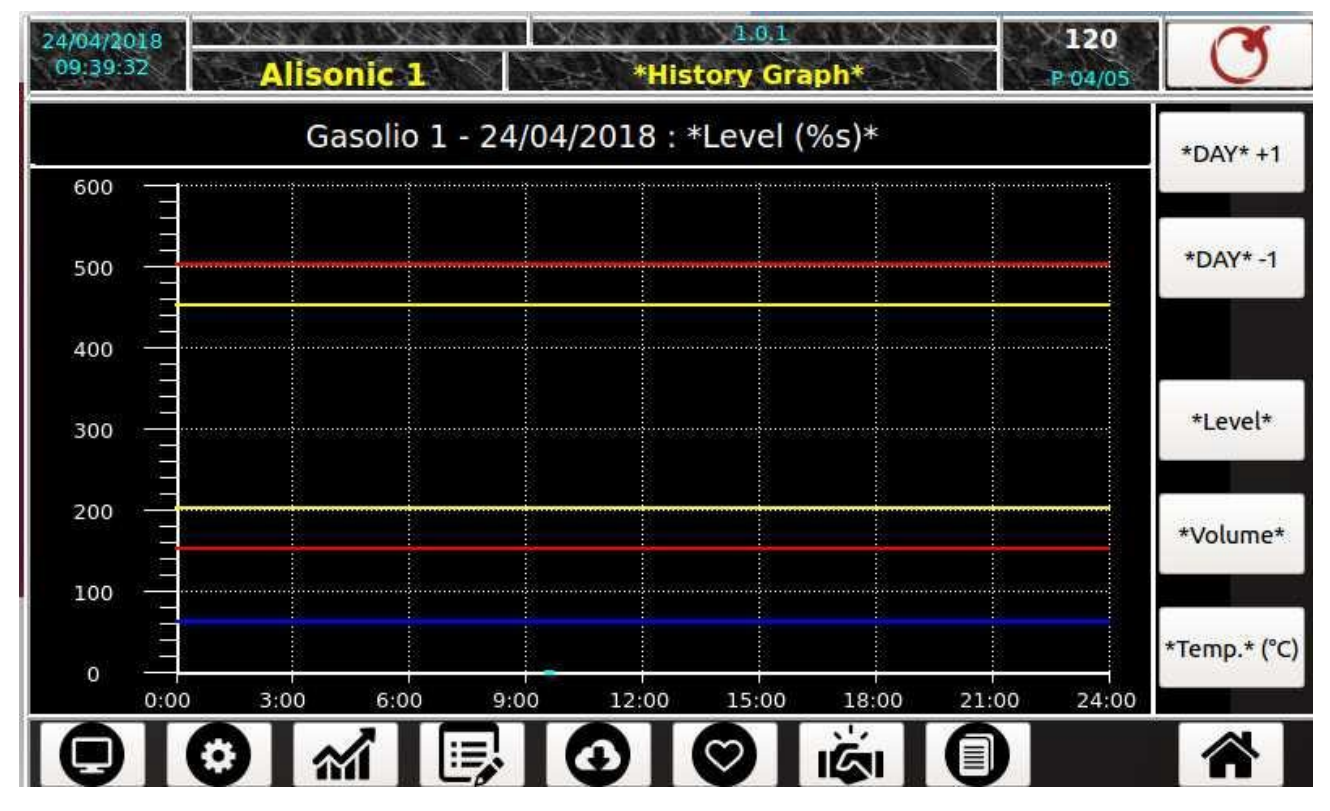

#### Далее приведено описание значения цветов :

| Цвет    | Описание                             |
|---------|--------------------------------------|
| ГОЛУБОЙ | уровень воды                         |
| Синий   | порог сигнального значения воды      |
| Красный | порог очень низкого уровня продукта  |
| Желтый  | порог низкого уровня продукта        |
| Зеленый | график изменения уровня продукта     |
| Желтый  | порог высокого уровня продукта       |
| Красный | порог очень высокого уровня продукта |

"Легенда( список)" (линии отображаются только в том случае, если отконфигурированы соответствующие сигнальные команды:).

#### 9.1.1.4 Список событий

В окне ниже показано, как выглядит страница " СПИСОК СОБЫТИЙ "

# 

#### Страница

| 24/04/2018<br>09:39:53 | Alison     | <b>c</b> 1 | *His        | 1.0.1<br>tory List* |          | <b>130</b><br>P 01/05 | Q        |
|------------------------|------------|------------|-------------|---------------------|----------|-----------------------|----------|
|                        |            | Gasolio    | 1 - 24/04/2 | 018                 |          |                       | *DAY* +1 |
| *Time*                 | *Prd (%s)* | *Prd (%s)* | *H2O (%s)*  | *Temp.* (°C)        | *Status* | ĸ                     |          |
| 09:38:56               | 0.00       | 0.00       | 0.00        | 0.0                 | 01       |                       | *DAY* -1 |
| 09:37:52               | 0.00       | 0.00       | 0.00        | 0.0                 | 01       |                       | BAL      |
| 09:36:48               | 0.00       | 0.00       | 0.00        | 0.0                 | 01       |                       |          |
| 09:35:44               | 0.00       | 0.00       | 0.00        | 0.0                 | 01       |                       |          |
| 09:34:39               | 0.00       | 0.00       | 0.00        | 0.0                 | 01       |                       |          |
| 09:33:35               | 0.00       | 0.00       | 0.00        | 0.0                 | 99       |                       |          |
| 09:32:31               | 0.00       | 0.00       | 0.00        | 0.0                 | 99       |                       |          |
|                        |            |            |             |                     |          |                       |          |
|                        |            |            |             |                     |          |                       |          |
|                        |            |            |             |                     |          |                       |          |
|                        | 🍅 🚮        |            | $\bigcirc$  |                     |          |                       |          |

#### Ниже приведен список отображаемых данных каждый час \_:

| Prd (мм) | отображение уровня продукта в резервуаре в [мм]         |
|----------|---------------------------------------------------------|
| Prd (л)  | отображение объема продукта в резервуаре в литрах       |
| Н2О (л)  | объем воды в резервуаре в литрах [л]                    |
| Т (С)    | температура продукта выраженная в градусах Цельсия [°C] |

Список состояния резервуара :

- STATO OK (0): статус ОК, все нормально
- NO LINK (1): нет соединения
- ВЫСОКИЙ (2): уровень продукта ВЫСОКИЙ
- НИЗКИЙ (3): уровень продукта НИЗКИЙ
- FUORI SCALA ЗА ПРЕДЕЛАМИ ТАБЛИЦЫ (4): уровень снятый зондом, превышает максимальный уровень градуировочной таблицы
- SONDA Уровнемер (5): внутренняя проблема уровнемера, снятые данные не являются достоверными
- ALTISSIMO (6): уровень продукта ОЧЕНЬ ВЫСОКИЙ
- BASSISIMO (7): уровень продукта ОЧЕНЬ НИЗКИЙ
- ACQUA вода (10): уровень воды
- ACQUA + ALTO (12): уровень воды + высокий уровень продукта
- ACQUA + BASSO (13): уровень воды + низкий уровень продукта
- ACQUA + FUORI SCALA (14): уровень воды + уровень снятый зондом, превышает максимальный уровень градуировочной таблицы
- ACQUA + SONDA (15): уровень снятый зондом, превышает максимальный уровень градуировочной таблицы
- ACQUA + ALTISSIMO (16): уровень воды + очень высокий уровень продукта
- ACQUA + BASSISSIMO (17): уровень воды + очень низкий уровень продукта
- ACQUA + NO LINK (18, 19): уровень воды + отсутствие соединения
- DISIBALITATO (30): уровнемер отключен во время настройки
- NON INIZIALIZZATO (99): нет начала работы, резервуар отконфигурирован, готов к работе, но еще не была получена информация от уровнемера

#### 9.1.1.5 Последняя поставка /потери

Окно далее показывает как выглядит страница СПИСОК ПОСТАВОК

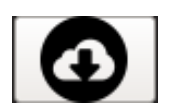

#### Страница

| *Interval (min)*<br>6<br>7<br>6<br>7                   |  |
|--------------------------------------------------------|--|
| *Interval (min)* 6 7 6 7 7 7 7 7 7 7 7 7 7 7 7 7 7 7 7 |  |
| 6<br>7<br>6<br>7                                       |  |
| 7<br>6<br>7                                            |  |
| 6                                                      |  |
| 7                                                      |  |
|                                                        |  |
| 6                                                      |  |
|                                                        |  |
|                                                        |  |
|                                                        |  |
|                                                        |  |
|                                                        |  |
|                                                        |  |
| :                                                      |  |

Ниже приведен список отображаемых данных каждый час :

| Iniz. (l)        | Начальный объем выраженный в литрах [л]                           |
|------------------|-------------------------------------------------------------------|
| Fine (I)         | Конечный объем выраженный в литрах [l]                            |
| Qta (l)          | Поставки (количество, слитое в резервуар), выраженное в литрах [] |
| Intervallo (min) | Интервал, длительность выраженная в [мин]                         |

#### 9.1.1.6 ДИАГНОСТИКА

Окно внизу отображает как выглядит страница ДИАГНОСТИКА

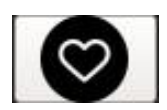

# CTPAHIUA 24/04/2018 09:40:32 Alisonic 1 \*Diagnostic\* Gasolio 1 \*Firmware Version\* \*Temp.\* (°C) \*Diagnostic\* Diagnostic\* (°C) \*Diagnostic\*

NB. Отображенные данные являются персональными данными ALISONC srl.

#### 9.1.1.7 СОГЛАСОВАНТИЕ

Окно внизу отображает как выглядит страница СОГЛАСОВАНИЕ

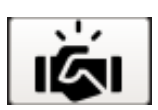

#### СТРАНИЦА

| 24/04/2018<br>09:40:52 | Alisonic 1                        | 1.0.1<br>*Reconciliation*  | 160<br>P 03/05 | Q        |
|------------------------|-----------------------------------|----------------------------|----------------|----------|
|                        | Gasoli                            | o 1 - 24/04/2018           |                | *DAY* +1 |
| HourSta                | rt Vol. <sup>»</sup> *End Vol.* * | Diff.Vol.* Dispenser Delta | Vol.           |          |
|                        |                                   |                            |                | *DAY* -1 |
|                        |                                   |                            |                |          |
|                        |                                   |                            |                |          |
|                        |                                   |                            |                |          |
|                        |                                   |                            |                | -        |
|                        |                                   |                            |                |          |
|                        |                                   |                            |                |          |
|                        |                                   |                            |                |          |

#### Ниже приведен список отображаемых данных каждый час:

| ORA              | Ссылка на время                   |
|------------------|-----------------------------------|
| VOL-INIZIALE     | Время начального объема           |
| VOL-FINALE       | время конечного объема            |
| VOL-DIFF         | разница объема в течение часа     |
| EROGATORE        | Поставленный объем в течении часа |
| DELTA VOLUME     | данные согласования почасово      |
| GG +1            | выбор следующего дня              |
| GG -1            | выбор предыдущего дня             |
| AUTOCALIBRAZIONE | автокалибровка анализа данных     |

Синхронизация доступна только в том случае, если консоль получает данные о продаже из системы управления FCC/POS, поддерживающей процесс согласования

#### 9.1.1.8 АВТОКАЛИБРОВКА

Эта функция должна быть активирована в конфигурации SIBYLLA\_CONFIG, в которой пользователь может решить, какая самокалибровка резервуара должна быть включена, один или несколько резервуаров могут включаться одновременно.

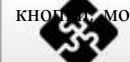

В разделе "СОГЛАСОВАНИЕ" при нажатии кното можно получить доступ к сеансу АВТОКОНФИГУРАЦИИ

| *Autocalibration Log* - Serb. Benzina 1 |        |              |           |               |             |             |              |
|-----------------------------------------|--------|--------------|-----------|---------------|-------------|-------------|--------------|
| *Interval*                              | N.Step | *Diff.Orig.* | *Average* | Diff to orig. | *Variation* |             |              |
| 0 - 10                                  | 01     | 22.2         | 22.2      | 0.0           | 0.0         |             | Num.Series   |
| 10 - 20                                 | 01     | 22.2         | 22.2      | 0.0           | 0.0         |             |              |
| 20 - 30                                 | 01     | 22.2         | 22.2      | 0.0           | 0.0         |             | Differential |
| 30 - 40                                 | 01     | 22.2         | 22.2      | 0.0           | 0.0         |             |              |
| 40 - 50                                 | 01     | 22.2         | 22.2      | 0.0           | 0.0         |             | *Variation*  |
| 50 - 60                                 | 01     | 22.2         | 22.2      | 0.0           | 0.0         |             |              |
| 60 - 70                                 | 01     | 22.2         | 22.2      | 0.0           | 0.0         |             | Difference   |
| 70 - 80                                 | 01     | 22.2         | 22.2      | 0.0           | 0.0         |             | 2            |
| 80 - 90                                 | 01     | 22.2         | 22.2      | 0.0           | 0.0         |             |              |
| 90 - 100                                | 01     | 22.2         | 22.2      | 0.0           | 0.0         | *           |              |
| 0                                       |        | ******       |           | <b>Mirih</b>  |             |             |              |
|                                         |        |              |           |               |             |             | CHIUSO       |
| 0                                       |        |              |           |               |             | Chinese and |              |

Ниже приведен список отображаемых данных в зависимости от заданного временного интервала

| INTERVAL       | интервал — высота в см                                                                 |
|----------------|----------------------------------------------------------------------------------------|
| N.STEP         | количество поставок за определенный интервал                                           |
| DIFF ORIGIIN   | разница объема уровня за определенный интервал , расчитанный в<br>оригинальной таблице |
| AVERAGE        | Средняя разница объема за определенный интервал, принимая во внимание все фазы         |
| DIFF TO ORIGIN | разница между средним значением и "изначальной разницей".                              |
| VARIATION      | Дисперсия в среднем по различиям                                                       |

Кнопки справа используются для перехода к разным графикам.

#### 9.1.1.9 Отчет по изменениям

Окно внизу отображает как выглядит страница Отчет по изменениям SHIFT REPORT

#### Страница

| 24/0<br>09: | 4/2018<br>44:20 | Alis  | onic 1       | Sh           | 1.0.1<br>ift Report | SSI N   | 170<br>P-03/05 | C     |
|-------------|-----------------|-------|--------------|--------------|---------------------|---------|----------------|-------|
|             |                 |       | Gasolic      | 0 1 - 12/04/ | 2018                |         |                | GG +1 |
| ID          | Inizio          | Fine  | Vol.Iniziale | Vol.Finale   | Delivery            | Shift   |                |       |
| 01          | :               | 15:58 | 948.73       | 0.00         | 0.00                | 948.73  |                | 66-1  |
| 01          | 15:58           | 15:59 | 974.70       | 0.00         | 0.00                | 974.70  |                |       |
| 02          | 15:59           | 16:00 | 974.70       | 972.10       | 0.00                | 2.60    |                |       |
| 03          | 16:00           | 16:01 | 972.10       | 0.00         | 0.00                | 972.10  |                |       |
| 04          | 16:01           | 16:03 | 1038.13      | 0.00         | 0.00                | 1038.13 |                |       |
| 05          | 16:03           | 16:04 | 1038.00      | 729.83       | 0.00                | 308.17  |                |       |
| 06          | 16:04           | 22:36 | 729.83       | 907.53       | 0.00                | -177.70 |                |       |
| 07          | 22:36           | 22:45 | 907.53       | 911.27       | 0.00                | -3.74   |                |       |
|             |                 |       |              |              |                     |         | _              |       |
|             |                 |       |              |              |                     |         |                |       |
| 6           |                 |       |              |              |                     |         |                |       |
|             | 7 1             |       |              |              |                     |         |                |       |

Ниже приведен список отображаемых данных в зависимости от идентификации

| ID           | прогрессирование в течении дня  |
|--------------|---------------------------------|
| INIZIO       | начало смены                    |
| FINE         | конец смены                     |
| VOL INIZIALE | объем в начале смены            |
| VOL FINALE   | объем в конце смены             |
| DELIVERY     | объем поставки (при наличии)    |
| SHIFT        | разница объема (начало и конец) |

SIBYLLA console

# 9.1.2 Определение аварийных сигналов

При возврате к странице Список Резервуаров ТАNK LIST предоставляется доступ к круговому меню через кнопку

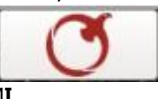

В окне ниже показана страница последовательного меню определения аварийных сигналов LOG ALLARMI

#### Страница

| 24)04/2018<br>09:37:12 Alisonic 1<br>*Date - Time* *Tank* |     | 1.0.1<br>*ALARMS LOG* | 200<br>P:05/05 | Q        |
|-----------------------------------------------------------|-----|-----------------------|----------------|----------|
|                                                           |     | *Alarm*               | *Status*       | N. N.S.  |
| 24/04/2018 09:34                                          | 04  | NO IINK               | *ACK*          | 1        |
| 24/04/2018 09:34                                          | 03  | NO IINK               | *ACK*          |          |
| 24/04/2018 09:34                                          | 02  | NO IINK               | *ACK*          |          |
| 24/04/2018 09:34                                          | 01  | NO IINK               | *ACK*          |          |
| 24/04/2018 09:34                                          | 05  | NO IINK               | *ACK*          |          |
| 24/04/2018 09:34                                          | -05 | NO IINK               | *ACTIVE*       | АСК      |
| 24/04/2018 09:34                                          | 04  | NO IINK               | *ACTIVE*       |          |
| 24/04/2018 09:34                                          | 03  | NO IINK               | *ACTIVE*       |          |
| 24/04/2018 09:34                                          | /02 | NO IINK               | *ACTIVE*       |          |
| 24/04/2018 09:34                                          | 01  | NO IINK               | *ACTIVE*       |          |
| 23/04/2018 09:17                                          | 02  | NO IINK               | *ACK*          |          |
| 23/04/2018 09:17                                          | 01  | NO IINK               | *ACK*          | State 10 |
| 23/04/2018 09:16                                          | 02  | NO IINK               | *ACTIVE*       |          |

Ниже приведен список данных, которые отображается на странице в зависимости от времени.:

| DATA & ORA | дата и время определения аварийного сигнала                          |
|------------|----------------------------------------------------------------------|
| SERBATOIO  | Номер резервуара, который рассматривается                            |
| ALLARME    | состояние резервуара                                                 |
| STATO      | ■ATTIVO (rosso): красный, сигнальный аварийный сигнал активный       |
|            | ■CLEAR (verde): зеленый, ситуация с аварийными сигналом решена       |
|            | ■ACK (giallo): Желтый , аварийный сигнал скрыт (принят во внимание ) |
| ACK        | Кнопка для скрытия всех активных аварийных сигналов                  |

ПРИМЕЧАНИЕ : При включении любого нового аварийного сигнализации консоль издает звук. Чтобы отключить эту функцию, необходимо открыть эту страницу и нажать кнопку АСК. Звуковая сигнализация отключается, а сигнализация помечается желтым цветом, что означает, что она загружена. При наличии реле, связанного с сигнализацией, реле будет оставаться активным до тех пор, пока не появится сигнализация. Кнопка АСК выключает звуковую сигнализацию, но не изменяет сообщение о реле.

#### 9.1.3 Список раздаточных колонок

При возврате к странице СПИСОК РЕЗЕРВУРОВ ТАΝК ЦІST есть доступ к круговому меню через кнопку Окно внизу отображает, как выглядит страница Список раздаточных колонок

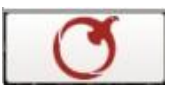

#### Страница

| 24/04/2018<br>09:37:59 |      | lisoni | <b>c 1</b> |              | 1.0.1<br>*LIST FUEL* |        | 30<br>P-05/ | 0          |
|------------------------|------|--------|------------|--------------|----------------------|--------|-------------|------------|
| *Date*                 | Hour | *Fuel* | Nozzle     | *Total (%s)* | *Last (%s)*          | 'Tank' | Delta Vol.  | 'olume (%s |
| 24/ 4/2018             | 09   | 01     | 01         | 0.00         | 0.00                 | 03     | 0.00        | 0.00       |
| 24/ 4/2018             | 09   | 01     | 02         | 0.00         | 0.00                 | 02     | 0.00        | 0.00       |
| 24/ 4/2018             | 09   | 01     | 03         | 0.00         | 0.00                 | 05     | 0.00        | 0.00       |
| 24/ 4/2018             | 09   | 01     | 04         | 0.00         | 0.00                 | 101    | 0.00        | 0.00       |
| 24/ 4/2018             | 09   | 02     | 01         | 0.00         | 0.00                 | 01     | 0.00        | 0.00       |
| 24/ 4/2018             | - 09 | 02     | 02         | 0.00         | 0.00                 | 02     | 0.00        | 0.00       |
| 24/ 4/2018             | 09   | 02     | 03         | 0.00         | 0.00                 | 02     | 0,00        | 0.00       |

Происходит отображение ситуации в реальном времени касательно произведенных

отгрузок полученных от персональной операционной системы POS

Ниже приведен список данных, которые отображается на странице в зависимости от времени:

| DATA         | дата на данный момент                                                       |
|--------------|-----------------------------------------------------------------------------|
| ORA          | время на данный момент                                                      |
| EROGATORE    | Порядковый номер отконфигурированной раздаточной колонки                    |
| PISTOLA      | Порядковый номер раздаточного пистолета колонки                             |
| TOT %        | Общая сумма поставленного продукта за определенный период времени           |
| LAST %       | Последняя поставка                                                          |
| SERBATOIO    | разница в порядковом номере резервуара, подключенного к пистолету           |
| DELTA VOLUME | дельта объема, разница между изменением объема, обнаруженной уровнемером, и |
|              | выполненными поставками продукта                                            |
| VOLUME       | разница объема в резервуаре, подключенного к пистолету                      |

#### 9.1.4 PLLD

При возврате к странице СПИСОК РЕЗЕРВУРОВ ТАNK LIST есть доступ к круговому меню через кнопк Окно внизу отображает, как выглядит страница Данные VALORI PLLD

#### PAGINA

| 24/04/2018<br>09:38:17 | Alisonic 1 | 1.0.1<br>* LPM VALUES* | 400<br>P 01/05 | Q |
|------------------------|------------|------------------------|----------------|---|
| PLLD 01                |            |                        |                |   |
| PLLD 02                |            |                        |                |   |
| PLLD 03                |            |                        |                |   |
| PLLD 04                |            |                        |                |   |
| PLLD 05                |            |                        |                |   |
| PLLD 06                |            | -                      |                |   |
| PLLD 07                |            |                        |                |   |
| PLLD 08                |            |                        |                |   |
|                        |            |                        |                |   |

Ниже приведен список данных, которые отображается на странице:

Lista dei PLLD con il valore in tempo reale della pressione della linea

#### 9.1.5 Информационная страница

При возврате к странице СПИСОК РЕЗЕРВУРОВ ТАNK LIST есть доступ к круговому меню через кнопку. Окно внизу отображает, как выглядит доступ к информационной странице **INFORMAZIONI** 

#### Страница

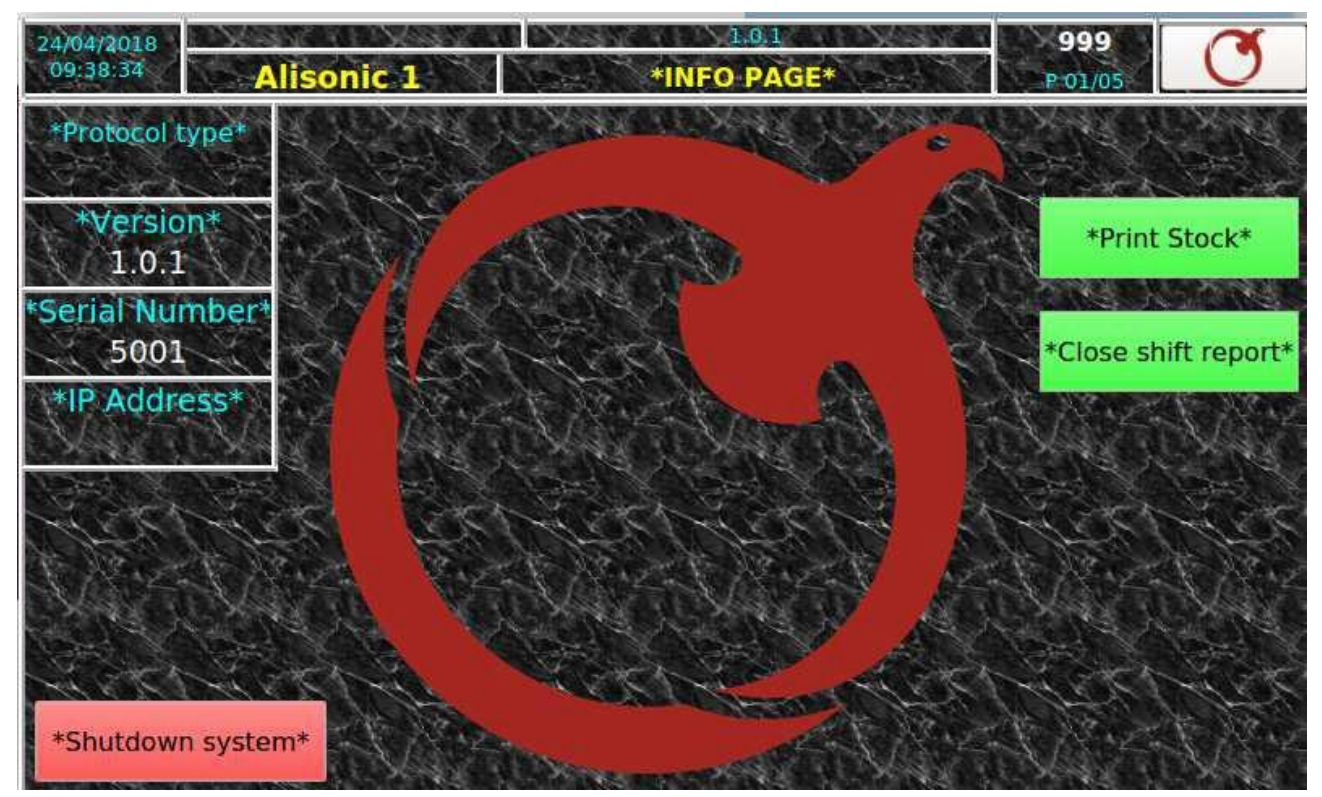

#### Ниже приведен список данных, которые отображается на странице

Кнопка закрытия

| DATA & ORA                                | Дата и время            |                                      |
|-------------------------------------------|-------------------------|--------------------------------------|
| INDIRIZZO IP                              | IP адрес                |                                      |
| REVISIONE FIRMWARE встроенное микропрогра | ммное обеспечение 1.01  |                                      |
| NUMERO DELLA PAGINA                       | Номер страницы          | 999                                  |
| NOME STAZIONE DI SERVIZIO                 | название станции ALISON | IC                                   |
| PROTOCOLLO COMUNICAZIONE                  | протокол коммуникации   |                                      |
|                                           |                         |                                      |
| PULSANTE DI SPEGNIMENTO                   | НОПКА ОТКЛЮЧЕНИЯ        | КРАСНЫЙ, точная процедура отключения |
| PULSANTE STAMPA GIACENZA                  | КНОПКА ПЕЧАТИ ОСТАТКО   | ОВ ЗЕЛЕНЫЙ на серийном порту RS232   |

ALISONIC S.r.I. This document, is the sole property of ALISONIC srl. and may not be used, copied

#### 9.1.5.1 Печать остатков

Консоль может быть подключена к серийному принтеру через последовательный порт ". После подключения пользователь может распечатать текущие остатки, то есть общий объём продукта для каждого резервуара, а также остатки по группе изделия. (Следующая реализация)

9.1.5.2 Отчет по изменениям

Консоль имеет возможность управлять отчетом по изменениям Shift Report.

Отчет по изменениям может предоставляться при закрытии или при последующем ручном открытии. Можно отконфигурировать настройки на несколько отчетов по изменениям в течение дня.

Ниже описаны шаги необходимые для работы с Shift Report ( отчет по изменениям)

- 1 Дойти до страницы 999
- 2 Нажать кнопку «Chiudi shift report» ЗАКРЫТЬ ОТЧЕТ ПО ИЗМЕНЕНИЯМ и подтвердить сообщение (lo Shift Report текущий отчет по изменениям закрыт и будет открыт следующий отчет )

Можно присмотреть страницу отчет по изменениям "Shift Report" и увидеть данные по ежедневному отчету по изменениях Shift Report,

Если выполняется поставка, то конечное значение отчета по изменениям Shift report равно объему в цистерне до начала поставки.

# 10. РЕГУЛЯРНОЕ ОБСЛУЖИВАНИЕ

Задачи проведения регулярного технического обслуживания определяются в соответствии со стандартом EN 60079-17

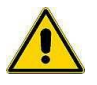

ВАЖНО: Обслуживание должно осуществляться только официальным уполномоченным обученным персоналом или самим производителем

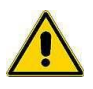

ВАЖНО: Обслуживание электрических соединений должно осуществляться только квалифицированным и обученным персоналом (см. руководство по установке консоли)

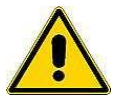

ВАЖНО: Открытие консоли может поставить под угрозу безопасность оборудования, поэтому техобслуживание должно осуществляться только официальным авторизированным персоналом или самим производителем

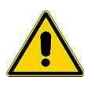

ВАЖНО: Изменения в консоли запрещены, за исключением случаев прямого разрешения от производителя

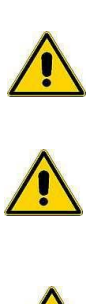

ВАЖНО: Не используйте сжатый воздух или моющие средства или другие химический жидкости для очистки консоли и экрана

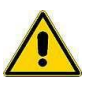

ВАЖНО : Периодически проверяйте состояние чистоты и целостности оборудования и его подсоединений.

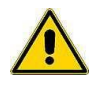

ВАЖНО: Для очистки экрана и консоли используйте материалы, подходящие для очистки мониторов, экранов и телевизоров

#### 11 ПОДДЕРЖКА

Если требуется прямая поддержка со стороны ALISONIC, необходимо подключить консоль к беспроводной сети Интернета и настроить маршрутизатор, связав его с : IP-адресом консоли с корпоративным публичным IP-адресом, открыть порт 22 для входа в консоль и порт 80 для веб-доступа. Все данные по консоли будут в открытом доступе для просмотра непосредственно сотрудниками ALISONIC srl.

Альтернатива - использования программ Теам Виевер 7, присутствующий на сайте под строкой Assistenza/Support), таким образом создается отдалённую связь между компьютерами (консоль должна быть обязательно связана с компьютером, с которым ALISONIC будет связываться отдалённо)

Обратитесь в службу поддержки Alisonic S.r.l. по электронной почте : assistenza@alisonic.it

.

# 12 ТРЕБОВАНИЯ БЕЗОПАСНОСТИ

Требования безопасности, содержащиеся в документе, связанном с этим документом.

#### 11 СЕРТИФИКАЦИЯ your value certified 0 albarubens Organismo Notificato n. 2632 EU-TYPE EXAMINATION CERTIFICATE [1] 0 CERTIFICATO DI ESAME LIE DEL TIPO [2] Safety Device, Controlling Device or Regulating Device intended for use outside a potentially explosive atmosphere but required for or contributing to the safe functioning of Equipment and Protective Systems with respect to the risks of explosion - Directive 2014/34/EU-ATEX Annex III/Module B Dispositivo di Sicurezza, di Controllo o di Regolazione inteso per l'uso al di fuori di una atmosfera potenzialemnte esplosiva ma richiesto per o contribuente al funzionamento sicuro di Apparecchi e Sistemi di Protezione rispetto ai rischi di esplosione - Direttiva 2014/34/EU-ATEX Annex III/Module B EU-TYPE EXAMINATION CERTIFICATE n.: [3] AR18ATEX039 CERTIFICATO DI ESAME UE DEL TIPO n. SAFETY DEVICE: Barriera passiva ISB -PC, -PR, -PM [4] **DISPOSITIVO DI SICUREZZA** MANUFACTURER: [5] ALISONIC srl COSTRUTTORE ADDRESS: [6] via Ercolano, 3 20900 Monza (MB) - ITALY NDIRIZZO This SAFETY DEVICE and any variation is specified in the schedule to this certificate and the documents therein referred to. [7] Albarubens srl, Notified Body No. 2632, in accordance with Article 17 of the Directive 2014/34/EU-ATEX of the European Parliament [8] and of the Council, dated 26 February 2014, certifies that this SAFETY DEVICE has been found to comply with the Essential Health and Safety Requirements relating to the design and construction of products intended for use in potentially explosive atmospheres given in Annex II to the Directive. The examination and test results are recorded in confidential report MOD 7.4.1 - ID: 3006 Albarubens srl, Organismo Notificato n. 2632, in conformità all'art. 17 della Direttiva 2014/34/UE-ATEX del Parlamento Europeo e del Consiglio, datata 26 Febbraio 2014, certifica che questo DISPOSITIVO DI SICUREZZA è conforme ai Requisiti Essenziali di Sicurezza e Salute per il progetto e la fabbricazione di prodotti destinati ad essere utilizzati in atmosfere potenzialmente esplosive, definiti nell'Allegato II della Direttiva. Insultati dell'essame e dei tests non descritti trai raporto confidenziate MOD 7.4.1-10: 3006 Compliance with the Essential Health and Safety Requirements has been assured by compliance with the technical standards: [9] La conformità ai Requisiti Essenziali di Sicurezza e Salute è assicurata dalla conformità alle norme tecniche EN 60079-0:2012/A11:2013 - EN 60079-11:2012 except in respect of those requirements listed at item 18 of the Schedule. to 18 dell'Allega [10] If the symbol 'X' is placed after the certificate number, it indicates that the SAFETY DEVICE is subject to the Specific Conditions of Use specified in the next chapter 17. i certificato, indica che questo DISPOSITIVO DI SICUREZZA è soggetto a Condizioni Speciali per l'Uso, specificate nel seguente punto 17 [11] This EU-TYPE EXAMINATION CERTIFICATE relates only to the design and construction of the specified SAFETY DEVICE. Further requirements of the Directive apply to the manufacturing process and supply of product. These are not covered by this certificate. Questo CERTIFICATO DI ESAME UE DEL TIPO è relativo soltanto al progetto ed alla costruzione di questo DISPOSITIVO DI SICUREZZA. Ulteriori requisiti di questa Direttiva si applicano al processo di fabbricazione e fornitura di questo prodotto. Questi requisiti non sono oggetto del presente certificato [12] The marking of the SAFETY DEVICE shall include the following: Questo DISPOSITIVO DI SICUREZZA deve riportare i seguenti contrasse II (1)G [Ex ia Ga] IIB (FISCO POWER SUPPLY) $Tamb = -20 + 40 \circ C$ Saronno (Italy), 17 Apr 2018 ALBARUBENS srl Digital signature The legal representative: ing. Giuseppe Terzaghi ACCREDIA Giuseppe digitalmente da Uneudi nus Terzaghi Giuseppe Terzag Data: 2018.04.17 09:01:18 +02'00' PRD Nº 257 E Membro degli Accordi di Mutuo Riconoscimento EA, IAF e ILAC Signatory of EA, IAF and ILAC Mutual Recognition Agreement= Verify the authenticity of this certificate on the website: https://www.albarubens.it/authentication.php (Password: XZBCTS) 4 page 1/3 Albarubens srl - Via G. Ferrari 21/N - 21047 Saronno (VA) - Italy - Reg. VA-286283 - Tax code IT 02767050129 - Paid-up capital €100.000,00 www.albarubens.it - info@albarubens.it - tel: +39 02 96248530 - fax: +39 02 700523656 - Document automatically generated by the Albarubens WebApp rev. 1.74

| _   | albar                                                                                   | ubens                                                                                                    |                                                                                                    | Organismo Notificato n. 2632                                                                                |      |
|-----|-----------------------------------------------------------------------------------------|----------------------------------------------------------------------------------------------------|----------------------------------------------------------------------------------------------------|----------------------------------------------------------------------------------------------------|------|
| 13] |                                                                                         | SCHE                                                                                                    | DULE                                                                                                |                                                                                                    |      |
| 4]  | EU-TYPE EXAMINATIO                                                                      | DN CERTIFICATE n.:<br>EL TIPO n.:                                                                                                    | AR18ATEX03                                                                                          | 9                                                                                                    |      |
| 5]  | DESCRIPTION:<br>DESCRIZIONE:                                                            | 5:                                                                                                    |                                                                                                    | 9                                                                                                    |      |
|     |                                                                                         | Same schematic but different shape:<br>ISB-PC: consolle<br>ISB-PR: round<br>ISB-PM: module                                                                                              |                                                                                                    |                                                                                                    |      |
|     |                                                                                         | The barrier shall be protected by an external end                                                                                                    | losure with IP40 or above.                                                                          |                                                                                                    |      |
|     |                                                                                         | Barriera di sicurezza passiva, con due sezioni:<br>1) alimentazione<br>2) Segnale RS485                                                                                                 |                                                                                                    |                                                                                                    |      |
|     |                                                                                         | Stesso schema ma forma diversa :<br>ISB-PC: quadrato<br>ISB-PR: circolare                                                                                                    |                                                                                                    |                                                                                                    |      |
|     |                                                                                         | La barriera deve essere protetta da un involucro                                                                                                    | esterno con IP40 o superiore.                                                                       |                                                                                                    |      |
|     | CHARACTERISTICS:<br>CARATTERISTICE:                                                     | POWER SUPPLY SECTION<br>Um=250Vrms<br>Uo=19V<br>Io=100mA<br>Co=1.58µF                                                                                                    |                                                                                                    |                                                                                                    |      |
|     |                                                                                         | Lo=30mH<br>DATA SECTION<br>Um=12Vdc                                                                                                    |                                                                                                    |                                                                                                    |      |
|     |                                                                                         | Uo=7V<br>Lo=100mA                                                                                                    |                                                                                                    |                                                                                                    |      |
|     |                                                                                         | Co=300µF                                                                                                    |                                                                                                    |                                                                                                    |      |
|     | ROUTINE TESTS:<br>PROVE DI ROUTINE:                                                     | VISUAL INSPECTION OF CONFORMITY TO T<br>FUNCTIONAL TEST OF VOLTAGE LIMITATIO<br>Ispezione visiva della conformità al fascicolo tec<br>Collaudo funzionale della limitazione di tensione | ECHNICAL FILE<br>IN<br>nico                                                                         |                                                                                                    |      |
|     | WARNING LABEL:<br>AVVERTENZE DI TARGA:                                                  | Nothing special / Niente di particolare                                                                                                    |                                                                                                    |                                                                                                    |      |
| 6]  | This document is based on confidential Atex Assessment Report ref. MOD 7.4.1 - ID: 3006 |                                                                                                    |                                                                                                    |                                                                                                    |      |
| 7]  | Special conditions for<br>L'efficacia e l'affidabilità di quest                         | safe use depends on correct following of mai                                                                                                    | ufacturer's manual. Furthe                                                                          | r modification are not allowed.                                                                             |      |
|     | SPECIFIC CONDITION                                                                      | S FOR SAFE USE: NOTHING SPECIAL / Nient                                                                                                    | e di speciale                                                                                       |                                                                                                    |      |
| 3]  | ESSENTIAL HEALTH<br>Requirements (EHSR:<br>REQUISITI ESSENZIALI D                       | AND SAFETY REQUIREMENTS - This Certifica<br>provided by the Directive, because the equip<br>SICUREZZA E SALUTE - Questo Certificato dichiara la c                                       | te declare compliance with<br>oment fully satisfies the sta<br>onformità ai Requisiti Essenziali di | the Essential Health and Safety<br>ndards listed at item [9].<br>Sicurezza e Salute (EHSRs) previsti, in qu | uant |

page 2/3 Albarubens srl - Via G. Ferrari 21/N - 21047 Saronno (VA) - Italy - Reg. VA-286283 - Tax code IT 02767050129 - Paid-up capital €100.000,00 www.albarubens.it - info@albarubens.it - tel: +39 02 96248530 - fax: +39 02 700523656 - Document automatically generated by the Albarubens WebApp rev. 1.74

ALISONIC S.r.I. This document, is the sole property of ALISONIC srl. and may not be used, copied

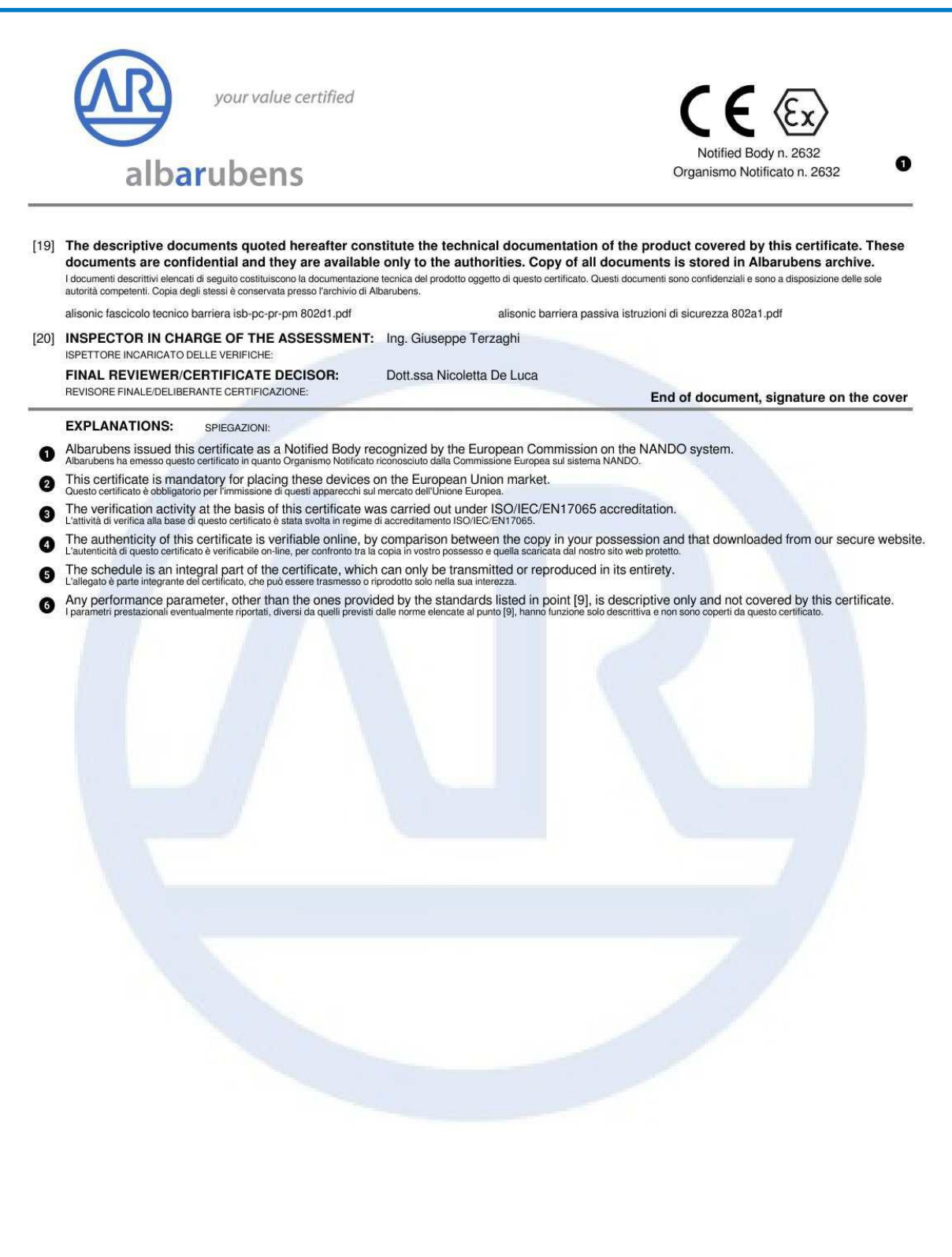

page 3/3

Albarubens srl - Via G. Ferrari 21/N - 21047 Saronno (VA) - Italy - Reg. VA-286283 - Tax code IT 02767050129 - Paid-up capital €100.000,00 www.albarubens.it - info@albarubens.it - tel: +39 02 96248530 - fax: +39 02 700523656 - Document automatically generated by the Albarubens WebApp rev. 1.74

# **12 NOTIFICA**

# **13 REVISIONS**

This table list the versions of this document:

| N. Rev, | Date              | Description    | Firmware<br>Version |
|---------|-------------------|----------------|---------------------|
| 01      | March 2018        | Emission       | 1.0.0               |
| 02      | September<br>2018 | First revision | 1.6.5               |
| 03      |                   |                |                     |
| 04      |                   |                |                     |
|         |                   |                |                     |
|         |                   |                |                     |
|         |                   |                |                     |
|         |                   |                |                     |
|         |                   |                |                     |
|         |                   |                |                     |
|         |                   |                |                     |
|         |                   |                |                     |
|         |                   |                |                     |
|         |                   |                |                     |

Questa pagina è volutamente lasciata vuota

# ALISONIC S.r.l.

Via Ercolano, 3 20900 Monza (MB) Italy Tel. +39 039 2280809 Fax +39 039 2280805 assistenza@alisonic.it www.alisonic.it